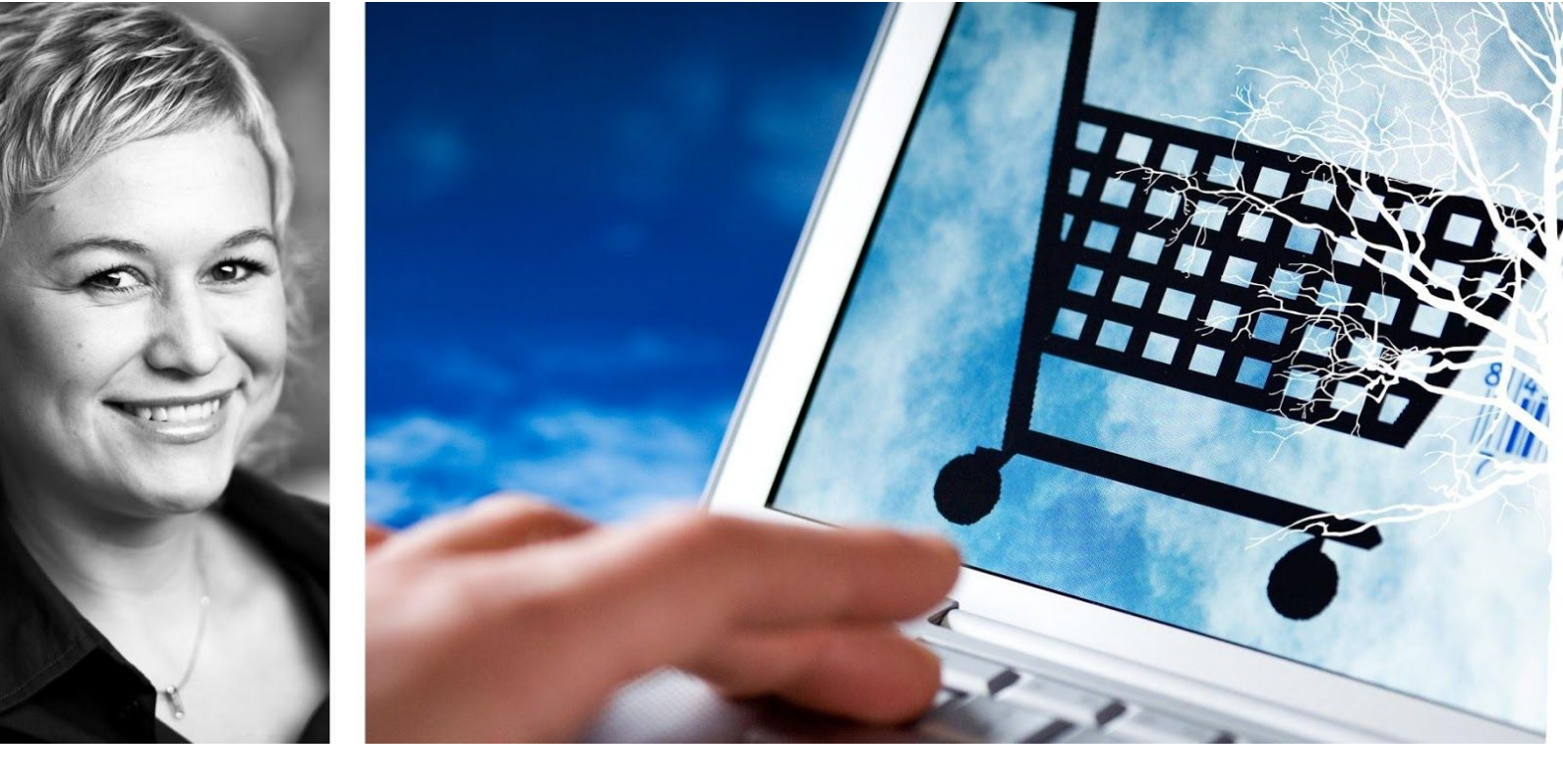

## Visma Enterprise - eHandel

Versjon 2017

# Driftsrutiner

Oppdatert 8.9.2017

## Innhold

| INNLEDNING                                          | 3  |
|-----------------------------------------------------|----|
| KJØRING AV AUTOMATISKE JOBBER                       | 3  |
| Overvåke katalog for elektroniske meldinger         | 3  |
| Dagssluttkjøring                                    | 5  |
| Starte auto. utsendelse av E-post                   | 7  |
| NYE OG UTGÅTTE INNKJØPSAVTALER                      | 8  |
| Saksbehandler                                       | 8  |
| RAPPORTLOGG                                         | 8  |
| Spørre på rapportlogg                               | 9  |
| Utskrift/sletting av rapportlogg                    | 11 |
| DUPLIKATE ARTIKLER OG GLN                           | 12 |
| Kontroll av artikler                                | 12 |
| Kontroll av duplikate GLN                           | 14 |
| SPØRREBILDER                                        | 15 |
| Spørre på handlevogner                              | 15 |
| Spørre på innkjøpsordre                             | 16 |
| Spørre på varemottak                                | 17 |
| Spørre på inngående faktura                         | 19 |
| Spørre på artikler med innkjøpsbegrensning          | 20 |
| Spørre på signaturlogg                              | 21 |
| OPPRYDDINGSRUTINER                                  | 22 |
| Slette handlevogn                                   | 22 |
| Slette innkjøpsordre                                | 23 |
| Slette artikler                                     | 24 |
| Slette kunde og leverandør fra knytning mot eHandel | 29 |
| Sperre leverandør fra web eHandel                   | 30 |
| Skifte leverandør på artikler                       | 31 |
| Endre avtalestatus på innkjøpsavtaler               | 32 |
| Slette innkjøpsavtaler                              | 33 |
| ENDRE STATUSVERDI PÅ ORDRE                          | 35 |
| RAPPORTER                                           | 37 |
| Logg artikkelendringer                              | 37 |
| Oversikt nye artikler                               | 38 |
| FOR NOTATER                                         | 39 |

# INNLEDNING

Den daglige driften av systemet eHandel er ikke krevende, men det er noen punkter som bør kontrolleres og sjekkes med jevne mellomrom. Dette heftet tar for seg kjøring av automatiske jobber, nye og utgåtte innkjøpsavtaler, rapportlogg, spørrebilder, oppryddingsrutiner og endre statusverdi på ordre.

# KJØRING AV AUTOMATISKE JOBBER

Det er tre jobber som skal settes opp til å gå regelmessig på Programserver. Den ene er en jobb for å overvåke katalog for elektroniske meldinger, den andre er dagssluttkjøringen og den tredje er starte auto. Utsendelse av E-post. Når jobbene først er satt opp til å gå regelmessig, trenger du bare å sjekke av og til at oppgavene utføres eller at du mottar statusrapport fra kjøringene dersom du har bestilt det.

Ved å velge Programserver på verktøylinjen, kan du gå inn og se på/endre/slette en bestilt jobb på Programserver.

| Server - Jobb-I | lonso | 4    |                                                       |                |             |             |          |                     |             |        |               |
|-----------------|-------|------|-------------------------------------------------------|----------------|-------------|-------------|----------|---------------------|-------------|--------|---------------|
| Broker          |       | Jobb | Beskrivelse                                           | Applikasion    | System      | Druker      | _        | Starttid            | Type        | Status |               |
| (Alle)          | ¥.    |      |                                                       |                |             | V CATO FULD | <b>M</b> |                     | (Ale) v     | (Alle) |               |
| TARFEMIEN       |       | 23   | Overvilke katalog for invigiliende elektroniska melic | ×1002-40       | EHWIDEL     | CATO RUUD   |          | 14.07.2015 04:00:00 | Regelmessig | 11w    |               |
| D.KPEMIEN       |       | 24   | Overvilke katalog for inngflende elektroniske melc    | xopp2-k0       | D-WADEL     | CATO RUUD   |          | 14.07.2015-08:00:00 | Regelmessig | Dat    |               |
| T3JEPEPHTEN     |       | . 25 | Degeskuttkjøring                                      | ve67-bat       | DHANDEL     | CATO RUUD   |          | 14.07.2015 18:00:00 | Regelmessig | 114    |               |
| T3JEFEMTEN      |       | 26   | Starte auto-utsendelse av E-poit - 9                  | dagnal         | EHANDEL     | CATO FULD   |          | 14.07.2015.07:15:00 | Regelmessig | 11e    |               |
|                 |       |      |                                                       |                |             |             |          |                     |             |        |               |
|                 |       |      |                                                       |                |             |             |          |                     |             |        |               |
|                 |       |      |                                                       |                |             |             |          |                     |             |        |               |
|                 |       |      |                                                       |                |             |             |          |                     |             |        |               |
|                 |       |      |                                                       |                |             |             |          |                     |             |        |               |
|                 |       |      |                                                       |                |             |             |          |                     |             |        |               |
|                 |       |      |                                                       |                |             |             |          |                     |             |        |               |
|                 |       |      |                                                       |                |             |             |          |                     |             |        |               |
|                 |       |      |                                                       |                |             |             |          |                     |             |        |               |
|                 |       |      |                                                       |                |             |             |          |                     |             |        |               |
|                 |       |      |                                                       |                |             |             |          |                     |             |        |               |
|                 |       |      |                                                       |                |             |             |          |                     |             |        |               |
|                 |       |      |                                                       |                |             |             |          |                     |             |        |               |
|                 |       |      |                                                       |                |             |             |          |                     |             |        |               |
|                 |       |      |                                                       |                |             |             |          |                     |             |        |               |
|                 |       |      |                                                       |                |             |             |          |                     |             |        |               |
|                 |       |      |                                                       |                |             |             |          |                     |             |        |               |
|                 |       |      |                                                       |                |             |             |          |                     |             |        |               |
|                 |       |      |                                                       |                |             |             |          |                     |             |        |               |
|                 |       |      |                                                       |                |             |             |          |                     |             |        |               |
|                 |       |      |                                                       |                |             |             |          |                     |             |        |               |
| 3               |       |      |                                                       |                |             |             |          |                     |             |        | 218           |
| Deitaler        | Los   | 10   | Got Got als Miver                                     | unde kalastern | Predrikstad |             | -        |                     |             |        | 4 radier) has |

Det er viktig å holde øye med om noen jobber har feilet (Ferdigstilt med feil eller Feil) eller om en Regelmessig jobb som ligger i kø har status tilbake i tid.

Tilgang og bruk av programserver er omtalt nærmere i eget temahefte - «Bruk av Programserver».

## Overvåke katalog for elektroniske meldinger

#### Meny: eHandel>Avansert>Starte overvåking av elektroniske meldinger

Jobben sjekker dataområdet for inngående XML-filer som er angitt i Systeminformasjon/Elektroniske meldinger. Den leser inn produktkataloger og ordrebekreftelser med oppdatert informasjon som har kommet fra Ehandelsplattformen.

Når du starter jobben, vil du først få opp denne informasjonen/advarselen: Programmet som stares for å lese inn inngående meldinger heter XI16 og kun systemadministrator bør ha tilgang til dette.

| 🞯 Overvåke katalog for inngående elektroniske meldinger                                           | ×                          |
|---------------------------------------------------------------------------------------------------|----------------------------|
| CARU - 13.07.2015<br>TILGANG TIL DETTE PROGRAMMET BØR BEGRENSES VIA BRUKERADMINISTRASJON, SLIK AT | F.EKS. BARE                |
| SYSTEMADMINISTRATOR HAR TILGANG.                                                                  |                            |
| Programmet brukes for å overvåke innkommende elektroniske meldinger.                              |                            |
| Programmet brukes kun til å bestille en regelmessig-jobb på Programserver. Hvis jobben allere     | de er bestilt, må den ikke |
| startes på ny. Sjekk via jobbkø-programmene under Programserver hvilken tilstand jobben er        | i. Skal jobben stoppes     |
| manuelt, må dette utføres fra programmene i Programserver.                                        |                            |
| Hvor ofte Programserver skal kjøre jobben er avhengig av hvor mange inngående elektronisk         | e meldinger man forventer  |
| å motta pr. dag. Programmet kan også kjøres lokalt. Dette kan dere f.eks. benytte for å se h      | vor lang tid rapporten     |
| normalt trenger. Dette kan dere igjen bruke når tidsintervallet i jobb-bestillingen til Programse | rver skal bestemmes.       |
| Logo                                                                                              | Kjør rapport 🛛 😒           |

Har du script som henter kataloger fra Content Workbench settes jobben opp 2 ganger:

• Første jobb settes opp kl. 04.00, regelmessig en gang pr. døgn.

• Andre jobb settes opp regelmessig i arbeidstiden hvert 30. minutt, denne jobben settes opp for de som ikke har script.

| 🖻 Selskap                                                    | Elektronisk meldingsutveksling      |                                                                       |           |            |                         |                |  |
|--------------------------------------------------------------|-------------------------------------|-----------------------------------------------------------------------|-----------|------------|-------------------------|----------------|--|
| - Bilagstyper<br>- Konteringer                               | M. mot Ehandelsplattformen          | -                                                                     |           |            |                         |                |  |
| - Mvakoder                                                   | 201L-format                         | (E) XCBL                                                              |           |            |                         |                |  |
| Sist bruite<br>Diverse                                       |                                     | ODF                                                                   |           |            |                         |                |  |
| Lagringstider                                                | Buyer ID                            | 123456789-987654                                                      | 321       |            |                         |                |  |
| Koblinger                                                    | TPID e-post leverandør              | 4580321                                                               |           |            |                         |                |  |
| <ul> <li>Standard</li> <li>Ordretyper</li> </ul>             | TPID telefalis leverandør           | 1                                                                     |           |            |                         |                |  |
| - Stabuser                                                   | Dataområde for inngående XML-filer  | //vuk-ent-app2015                                                     | (Enkerpri | se2015/ug/ | local/vmlfiler/280/ehan | del/responses/ |  |
| -E-post signatur                                             | Dataområde for utgående XML-filer   | //vuk-ent-app2015                                                     | /Enterpri | se2015/uq/ | local/xmlfiler/280/eHar | del/Orders/    |  |
| -WEB ordre                                                   | Dataområde for XML-filer med feil   | //www.ent-app2015/Enterprise2015/ug/local/xmlfiler/280/eHandel/error/ |           |            |                         |                |  |
| - Elektroniske meldinger<br>- Årsakskoder<br>- Kunderelatert | Metode for import av produktkatalog | O Manuel                                                              |           |            |                         |                |  |
|                                                              |                                     | Halvautomatisk                                                        |           |            |                         |                |  |
| Artikielrelatert                                             |                                     | O Automatick                                                          |           |            |                         |                |  |
| Dricer                                                       | Concernation of the                 | C remain                                                              |           |            |                         |                |  |
| Relationt                                                    | Adresse ID oppbygging               | PrefujLøpenr                                                          | kah       | 00085      | Tildel løpenv           |                |  |
| - Inngående faktura                                          |                                     | Adresse ID verdi                                                      | kah       | 00069      | Skriv ut                |                |  |
| Utgående faktura/InternFaktura<br>🖃 Innkjøp                  | GLN lokasjonsnummer                 | 7000656575757                                                         | ]         |            |                         |                |  |
| ABC analyser                                                 | 30%, for kommunikasion mot GS1 Norv | vary (Tildeling/Endring                                               | (Oppraio) | ise av GLN | -nr) - krever lisens    |                |  |
|                                                              | _                                   | Lapery for meldinge                                                   |           | 0          | Reportion               |                |  |
|                                                              |                                     |                                                                       |           |            |                         |                |  |
|                                                              |                                     |                                                                       |           |            |                         |                |  |
|                                                              |                                     |                                                                       |           |            |                         |                |  |
|                                                              |                                     |                                                                       |           |            |                         |                |  |
|                                                              |                                     |                                                                       |           |            |                         |                |  |
|                                                              |                                     |                                                                       |           |            |                         |                |  |

Det kan være fornuftig å sjekke dette området slik at du kan holde et øye med om det kommer inn ordrebekreftelser på området for inngående XML-filer og om området for utgående XML-filer blir tømt. Området for utgående XML-filer (innkjøpsordre) blir tømt når XML-filene blir sendt til eHandelsplattformen.

Er det valgt metode for Halvautomatisk import av katalog vil avtaleansvarlig få varsel på E-post om at det er kommet ny katalog som kan hentes opp i Saksbehandlerbildet under fanen Produktkataloger. Dette forutsetter at jobben starte auto.utsendelse av e-post er satt opp til å gå regelmessig på programserver. Da sjekkes «Dataområde for inngående XML-Filer» om det er kommet nye kataloger.

## Dagssluttkjøring

#### Meny: eHandel>Avansert>Dagsluttrutiner>Kjøre dagsluttrutiner

Den andre jobben som skal gå på programserver er Dagsluttkjøring. Dagsluttkjøring settes opp til å gå hver dag, og sørger for at en del oppryddingsrapporter går automatisk og at eventuelle bilag blir overført til Økonomi. Statistikker blir oppdatert og statusendringer for fullt leverte innkjøpsordre som er matchet med faktura blir satt til status Ferdig.

| Styringsp | 2015<br>arametre                                        | Historikk fr  | ra siste dagslutti | døring  |       |  |
|-----------|---------------------------------------------------------|---------------|--------------------|---------|-------|--|
| Oppgi dat | o for dagsslutt (Neste virkedag) 11.07.2015 👻           | Siste bilag   | kjøp               | 0       |       |  |
| 🗌 Kiør B  | 80/C0/D0 rapportene                                     | Siste bilag   | eksternt salo      |         | 0     |  |
| Autor     | matisk godkjenning av bilag i Visma Enterprise Økonomi  | Siste bilag i | internt salg       | 0       |       |  |
| 🕑 Et bil  | ag pr. fakturaperiode                                   | Startet       | 10.07.2015         | 13:     | 32    |  |
| Fast i    | regnskapsår/periode 0000 0<br>gså på eksisterende bilag | Ferdig        | 10.07.2015         | 13:     | 32    |  |
| Rapport   | Beskrivelse                                             |               | s                  | tatus   | 1 and |  |
| A0        | Nullstilling                                            |               | FE                 | RDIG    |       |  |
| 80        | Oppdatering av kundepriser                              |               | FE                 | ERDIG   |       |  |
| C0        | Oppdatering av rabattmatriser                           |               | FE                 | RDIG    |       |  |
| DO        | Oppdatering av kampanjer                                |               | Ft                 | ERDIG   |       |  |
| EO        | Statusendring innkjøp                                   |               | FE                 | FERDIG  |       |  |
| HO        | Faktura(salg)-> Visma Enterpri                          |               | FE                 | FERDIG  |       |  |
| H1        | Faktura(kjøp)-> Visma Enterpri                          |               | FE                 | FERDIG  |       |  |
| 30        | Generering av abonnementsordre                          |               | FE                 | FERDIG  |       |  |
| J1        | Generering termin-ordre/faktur                          |               | FE                 | ERDIG   |       |  |
| LO        | Slett.gml Styring&Analyse stat                          |               | FE                 | ERDIG   |       |  |
| L1        | Regenerer Styring&Analyse stat                          |               | FE                 | ERDIG   |       |  |
| L3        | Akkumuler Styring&Analyse stat                          |               | FE                 | ERDIG   |       |  |
| 00        | Oppdatering av kalkulasjoner                            |               | FE                 | ERDIG   |       |  |
| 50        | Sletting: Lagerlogg                                     |               | FE                 | ERDIG   |       |  |
| 51        | Sletting: Kalkulasjoner                                 |               | FE                 | ERDIG   |       |  |
| 52        | Sletting: Lagerjusteringer                              |               | FE                 | ERDIG   |       |  |
| 53        | Sletting: Salgsordre                                    |               | FE                 | ERDIG   |       |  |
| 54        | Sletting: Utg.Faktura                                   |               | FE                 | ERDIG   |       |  |
| 55        | Sletting:Innkj.ordre/Inng.fakt                          |               | FE                 | ERDIG   |       |  |
| 56        | Sletting: Restordre                                     |               | FE                 | ERDIG   |       |  |
| 57        | Sletting: Genererte ordre                               |               | FE                 | ERDIG   |       |  |
| X0        | Dagslutt ferdig                                         |               | Ft                 | ERDIG   |       |  |
|           |                                                         |               |                    |         |       |  |
| Logo      |                                                         |               | Kiør               | rapport | 1.3   |  |

#### Forutsetninger

- Du bør ta backup av eHandel-basen etter dagsluttkjøringen.
- Det anbefales sterkt at dagslutt ikke kjøres mens andre brukere er aktive i eHandel.

#### Framgangsmåte

I skjermbildet «Vedlikeholde Dagsluttrapporter» ligger alle aktuelle rapporter som kan kjøres ved dagslutt, og som er ferdig definert etter installasjon.

Rapportene er definert med en rapportkode og navn på rapporten med beskrivende tekst til. Rapportene er knyttet sammen ved å vise til neste rapport som skal kjøres. Selve oppstarten av dagslutt skjer fra dette skjermbildet.

| Rapport | Navn     | Beskrivelse                    | Neste Rapport |
|---------|----------|--------------------------------|---------------|
| A0      | XOPP1-A0 | Nullstilling                   | BO            |
| B0      | XOPP1-B0 | Oppdatering av kundepriser     | CO            |
| C0      | XOPP1-C0 | Oppdatering av rabattmatriser  | DO            |
| DO      | XOPP1-D0 | Oppdatering av kampanjer       | EO            |
| EO      | XOPP1-E0 | Statusendring innkjøp          | HO            |
| HO      | XOPP1-H0 | Faktura(salg)-> Visma Enterpri | H1            |
| H1      | XOPP1-H1 | Faktura(kjøp)-> Visma Enterpri | 30            |
| 30      | XOPP1-J0 | Generering av abonnementsordre | J1            |
| J1      | XOPP1-J1 | Generering termin-ordre/faktur | LO            |
| LO      | XSTAT-G3 | Slett.gml Styring&Analyse stat | L1            |
| L1      | XSTAT-D0 | Regenerer Styring&Analyse stat | L3            |
| L3      | XSTAT-G4 | Akkumuler Styring&Analyse stat | 00            |
| 00      | XOPP1-O0 | Oppdatering av kalkulasjoner   | 50            |
| 50      | XOPP1-S0 | Sletting: Lagerlogg            | S1            |
| 51      | XOPP1-S1 | Sletting: Kalkulasjoner        | 52            |
| S2      | XOPP1-S2 | Sletting: Lagerjusteringer     | 53            |
| 53      | XOPP1-S3 | Sletting: Salgsordre           | 54            |
| 54      | XOPP1-S4 | Sletting: Utg. Faktura         | 55            |
| S5      | XOPP1-S5 | Sletting:Innki.ordre/Inng.fakt | 56            |
| S6      | XOPP1-S6 | Sletting: Restordre            | 57            |
| S7      | XOPP1-S7 | Sletting: Genererte ordre      | XO            |
| XO      | XOPP1-X0 | Dagslutt ferdig                |               |
|         |          |                                |               |
|         |          |                                |               |
|         |          |                                |               |
|         |          |                                |               |
|         |          |                                |               |
|         |          |                                |               |
|         |          |                                |               |
|         |          |                                |               |

Dersom du velger Automatisk godkjenning av bilag i Visma Enterprise Økonomi kommer bilagene over ferdig godkjent og ligger klar til postering. Et bilag pr fakturaperiode betyr at det er fakturadatoen som bestemmer hvilken periode bilaget tilhører. Hvilke rapporter som skal inngå i dagslutt kan variere fra kunde til kunde, så det er viktig at dagsluttlenken gjennomgås med tanke på de behov som er i din organisasjon

Ved oppdateringer til nye versjoner må dagsluttkjøring settes opp på nytt på programserver. Husk at du må slette den «gamle» jobben.

## Starte auto. utsendelse av E-post

#### Meny: eHandel>Avansert >starte auto.utsendelse av e-post

Den tredje jobben som skal gå på programserver er starte auto. utsendelse av E-post

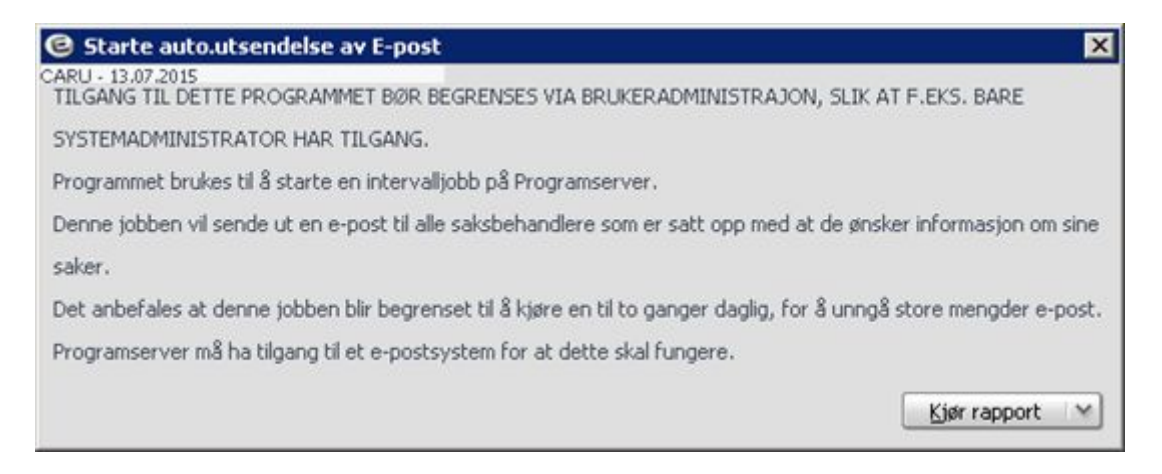

Avtaleadministrator får melding om:

- nye kataloger.
- kataloger som ikke er ferdig behandlet.
- Aktive avtaler med start frem i tid
- Aktive avtaler hvor utløpsdato er passert

Abonnemnet: Det sendes et varsel til bestiller når abonnementet passerer varseldato uavhengig om aktuell bruker har krysset av for "E-post om saker til behandling".

Bestiller får melding om:

- Innkjøpsordre klar til utskrift
- Avviste internordre og handlevogner

#### NB!

E-post om abonnement passert varseldato blir kun sendt en gang.

# NYE OG UTGÅTTE INNKJØPSAVTALER

### Saksbehandler

Det er nå mulig å få en oversikt over nye og utgåtte innkjøpsavtaler i saksbehandlerbildet under fanen innkjøpsavtaler.

| Meny: | eHandel >innkjøp>saksbehandler |
|-------|--------------------------------|
| •     | JI                             |

| non 1 varentite      | Avent loam -                                                                                                    | Australia College |             |             | -          | -          | ALT. art. 544 |           | Anna an Ingel                                                                                                   | Ark Orel site | Alexant T levels art. | 1 Producture and |   |
|----------------------|----------------------------------------------------------------------------------------------------|-------------------|-------------|-------------|------------|------------|---------------|-----------|----------------------------------------------------------------------------------------------------|---------------|-----------------------|------------------|---|
|                      | The state of the state of the s | investigation and | Carthy Str. | Contract of |            | tandata da | 100.00        | hand been |                                                                                                    |               | and a surface         | 1 TOTAL STREAM   |   |
| Approval and home to | NOV STAR                                                                                                    | 10048 HOOVE AS    | 11.01.004   | 10.08.2015  | 14.07.2015 | OWN        | 6.00          | 3150.00   |                                                                                                    |               |                       |                  |   |
|                      |                                                                                                    |                   |             |             |            |            |               |           | in the second                                                                                                   |               |                       |                  |   |
|                      |                                                                                                    |                   |             |             |            |            |               |           |                                                                                                    |               |                       |                  |   |
|                      |                                                                                                    |                   |             |             |            |            |               |           |                                                                                                    |               |                       |                  |   |
|                      |                                                                                                    |                   |             |             |            |            |               |           | -                                                                                                    |               |                       |                  |   |
|                      |                                                                                                    |                   |             |             |            |            |               |           |                                                                                                    |               |                       |                  |   |
|                      |                                                                                                    |                   |             |             |            |            |               |           |                                                                                                    |               |                       |                  |   |
|                      |                                                                                                    |                   |             |             |            |            |               |           |                                                                                                    |               |                       |                  |   |
|                      |                                                                                                    |                   |             |             |            |            |               |           | land.                                                                                                    |               |                       |                  |   |
|                      |                                                                                                    |                   |             |             |            |            |               |           |                                                                                                    |               |                       |                  |   |
|                      |                                                                                                    |                   |             |             |            |            |               |           |                                                                                                    |               |                       |                  |   |
|                      |                                                                                                    |                   |             |             |            |            |               |           |                                                                                                    |               |                       |                  |   |
|                      |                                                                                                    |                   |             |             |            |            |               |           |                                                                                                    |               |                       |                  |   |
|                      |                                                                                                    |                   |             |             |            |            |               |           | Land Land                                                                                                    |               |                       |                  |   |
|                      |                                                                                                    |                   |             |             |            |            |               |           | termine (                                                                                                    |               |                       |                  |   |
|                      |                                                                                                    |                   |             |             |            |            |               |           | Const Const                                                                                                    |               |                       |                  |   |
|                      |                                                                                                    |                   |             |             |            |            |               |           |                                                                                                    |               |                       |                  |   |
|                      |                                                                                                    |                   |             |             |            |            |               |           |                                                                                                    |               |                       |                  |   |
|                      |                                                                                                    |                   |             |             |            |            |               |           |                                                                                                    |               |                       |                  |   |
|                      |                                                                                                    |                   |             |             |            |            |               |           | (minute)                                                                                                    |               |                       |                  |   |
|                      |                                                                                                    |                   |             |             |            |            |               |           |                                                                                                    |               |                       |                  |   |
|                      |                                                                                                    |                   |             |             |            |            |               |           | and a second                                                                                                    |               |                       |                  |   |
|                      |                                                                                                    |                   |             |             |            |            |               |           |                                                                                                    |               |                       |                  |   |
|                      |                                                                                                    |                   |             |             |            |            |               |           |                                                                                                    |               |                       |                  |   |
|                      |                                                                                                    |                   |             |             |            |            |               |           |                                                                                                    |               |                       |                  |   |
|                      |                                                                                                    |                   |             |             |            |            |               |           |                                                                                                    |               |                       |                  |   |
|                      |                                                                                                    |                   |             |             |            |            |               |           |                                                                                                    |               |                       |                  |   |
|                      |                                                                                                    |                   |             |             |            |            |               |           |                                                                                                    |               |                       |                  |   |
|                      |                                                                                                    |                   |             |             |            |            |               |           | Canada Canada Canada Canada Canada Canada Canada Canada Canada Canada Canada Canada Canada Canada Canada Canada |               |                       |                  |   |
|                      |                                                                                                    |                   |             |             |            |            |               |           |                                                                                                    |               |                       |                  |   |
|                      |                                                                                                    |                   |             |             |            |            |               |           | and a second                                                                                                    |               |                       |                  |   |
|                      |                                                                                                    |                   |             |             |            |            |               |           |                                                                                                    |               |                       |                  | 1 |

Det er avtaledato gjelder fra og gjelder til som er styrende for varslingen.

Varsling blir gitt for følgende hendelser:

- Passive avtaler der gjelder fra ikke er nådd.
- Aktive avtaler der gjelder til er nådd.

Varseldato vises med rødt dersom aktiv avtale med gjelder til er nådd.

# RAPPORTLOGG

## Spørre på rapportlogg

#### Meny: eHandel>Avansert>Dagssluttrutiner>Spørre på Rapportlogg

For å sjekke at det ikke er gitt feilmeldinger fra systemet skal programmet Spørre på rapportlogg brukes.

Programmet gir svar på om de forskjellige jobbene har gått riktig eller feil og på hvem som har startet dem. Dersom en jobb har gått feil vil det stå melding om hvilket program som feilet og hvilken nøkkel som det feilet på. Det kan også stå konsekvens av feil. Kontakt kundestøtte dersom det gis feil dere ikke finner ut av selv. Legg med utskrift av rapportloggen eller bildet av feilmeldingen.

Under Rapporttype kan du velge mellom forskjellige programmer du vil kontrollere loggen for.

#### Ordinære jobber

Er for eksempel strekkodeinnlesninger.

| apporttype                                                                                                    | Rapportdetaijer                                               |              |         |            |             |                               |  |
|----------------------------------------------------------------------------------------------------|---------------------------------------------------------------|--------------|---------|------------|-------------|-------------------------------|--|
| Ordinære jobber                                                                                                    | Rapportid                                                     | 34           | Type    | SA         | Statistikk. |                               |  |
| O Ordregenerering bestillingskladd                                                                                                    | Startet av bruker                                             | CARU         | Startet | 10.07.2015 | 13:32:05    | Ferdia 10.07.2015 13:32:05    |  |
| O Dagskutt                                                                                                    | Oaha                                                          | FEDDAS       |         |            |             | terre transferrer transferrer |  |
| Import av produktkataloger                                                                                                    |                                                               |              |         |            |             |                               |  |
| Elektroniske meldinger                                                                                                    |                                                               | Denoce scace | S       |            |             |                               |  |
| Integration GLN                                                                                                    |                                                               |              |         |            |             |                               |  |
| Linje Meldinger<br>3 10.07.2015 13:32:05: Akkunulerin<br>2 10.07.2015 13:32:05: Skatunulerin<br>1 10.07.2015 13:32:05: Skatter akku<br>4 10.07.2015 13:32:05: Skatter akku | gsjobb i Japo, Ferdig<br>gsjobb salg, ferdig<br>muleringsjobb |              |         |            |             |                               |  |
| 4                                                                                                    |                                                               |              |         |            |             |                               |  |

#### Ordregenerering bestillingskladd

Dette er jobben som lager internordre og innkjøpsordre ut fra en bestillingskladd (handlevogn).

| Rapporttype                                                                                                    | Rapportdetaljer                                                                                                    |                                                                                                    |                                                                                                    |                                                                                                    |                                                                                                    |  |  |  |  |  |  |
|----------------------------------------------------------------------------------------------------|----------------------------------------------------------------------------------------------------|----------------------------------------------------------------------------------------------------|----------------------------------------------------------------------------------------------------|----------------------------------------------------------------------------------------------------|----------------------------------------------------------------------------------------------------|--|--|--|--|--|--|
| O Ordinære jobber                                                                                                    | Rapportid                                                                                                    | -20                                                                                                    | Туре                                                                                                  | BK                                                                                                    | Behanding av handlevogner                                                                                            |  |  |  |  |  |  |
| Ordregenerering bestillingskladd     Dagslutt     Import av produktkataloger     Elektroniske meldinger     Integrasjon GLN                                                                                                    | Startet av bruker<br>Status                                                                                                    | Startet av bruker GUGO Startet 14.02.2014 08:38:32 Ferdig 14.02.201<br>Status STARTET Nullstill status                     |                                                                                                    |                                                                                                    |                                                                                                    |  |  |  |  |  |  |
| Linje         Meldinger           8         XOPP2-G0:Advarsel 12.02.15 09:1           7         XOPP2-G0:Advarsel 12.02.15 09:1           6         XOPP2-G0:Advarsel 12.02.15 09:1           5         XOPP2-G0:Advarsel 12.02.15 09:1           5         XOPP2-G0:Advarsel 12.02.15 09:1           3         XOPP2-G0:Advarsel 12.02.15 09:1           2         XOPP2-G0:Advarsel 12.02.15 09:1           1         XOPP2-G0:Advarsel 12.02.15 09:1 | 6:28 Anviser på ordre:<br>6:29 Anviser på ordre:<br>6:27 Anviser på ordre:<br>6:27 Anviser på ordre:<br>3:25 Anviser på ordre:<br>3:25 Anviser på ordre:<br>3:25 Anviser på ordre:<br>1:27 Anviser på ordre: | 25000009 må re<br>25000008 må re<br>25000007 må re<br>25000005 må re<br>25000004 må re<br>25000003 må re<br>25000003 må re | gistreres i<br>gistreres i<br>gistreres i<br>gistreres i<br>gistreres i<br>gistreres i<br>gistreres i | nanuelt. 0 256/21<br>nanuelt. 0 256/21<br>nanuelt. 0 256/21<br>nanuelt. 0 256/21<br>nanuelt. 0 256/21<br>nanuelt. 0 256/21<br>nanuelt. 0 256/21 | 5000009 R13<br>5000008 R13<br>5000006 R13<br>5000006 R13<br>5000005 R13<br>5000004 R13<br>5000003 R13<br>5000002 R13 |  |  |  |  |  |  |

#### Dagslutt

Dette er rapport for dagsluttkjøringen.

| Rapporttype                                                                            | Rapportdetaljer   | 5          |       |         |            |                  |        |            |          |
|----------------------------------------------------------------------------------------|-------------------|------------|-------|---------|------------|------------------|--------|------------|----------|
| O Ordinære jobber                                                                      | Rapportid         |            | -30   | Туре    | D5         | Dagslutt kjøring | 1      |            |          |
| Ordregenerering bestillingskladd                                                       | Startet av bruker | CARU       |       | Startet | 10.07.2015 | 13:32:04         | Ferdig | 10.07.2015 | 13:32:05 |
| Dagskitt     Import av produktkataloger     Elektroniske meldinger     Integrasjon GLN | Status            | FERDIG     |       |         |            |                  |        |            |          |
|                                                                                        |                   | Nulistil s | tatus |         |            |                  |        |            |          |
| Linje Meldinger                                                                        |                   |            |       |         |            |                  |        |            |          |

#### Import av produktkataloger

Her er importerte varekataloger fra Ehandelsplattformen

| Rapporttype                          | Rapportdetaljer            |                    |            |                      |                                                                                   |                             |
|--------------------------------------|----------------------------|--------------------|------------|----------------------|-----------------------------------------------------------------------------------|-----------------------------|
| O Ordnære jobber                     | Reported                   | -50                | Type       | PK                   | Import av produktivatsloper                                                       |                             |
| O Ordregenerering bestillingsladd    | Outst submiss              | Phillip            | Quite      | 10.07 2015           | 12:40:40 Earths 10:07 2015 12:40:40                                               |                             |
| O Depskitt                           | Justice, an unsurer        | Carlo              |            | - Perser senses      | Contraction and Contraction Contraction                                           |                             |
| Import av produktivataloger          | Status                     | PERCOG             |            |                      |                                                                                   |                             |
| O Palaneida autóroas                 |                            | Nulstil statu      | 6 III -    |                      |                                                                                   |                             |
| O Integrasion GIN                    |                            |                    |            |                      |                                                                                   |                             |
| Linte Meldinger                      |                            |                    |            |                      |                                                                                   |                             |
| 31 vf#-e1 10.07.15 12:40:40 Oroda    | dering feedin MORENCE      | 05 - TEST SARP     | shoes a    | HANDEL SPLATTE       | 1996 NO MORTH CROSHO SARPSHORG NO-1 Deksterworde artikler conditient o            | on 2 rive articles opposite |
| 30 v/#-e1 10.07.15 12:40:40 92 arts  | e nondatering NORFIGE      | OS - TEST SARE     | SRORG.     | HANDEL SPLATTE       | ORMEN NO NORENGROS NO SARPRORSINO 1                                               | og a rive aroner oppresse   |
| 29 v5Evet 10.06 15 14:36:07 Oevel    | Verino Fendio MODIFACE     | OS - TEST SARP     | BODG /     | HANDELSE ATTR        | 10MIN NO MORPHODOSINO SARPSPORGANO L Leksterende artikler ondetert o              | on 0 rove articler concette |
| 28 yf#-e1 10.06 15 14:36:06 Starte   | r conditioning NORENG      | 05 - TEST SARE     | SPORG.     | CHANDEL SPLATTE      | CEMENING NORFINGROSING SARPSBORG-NO-1                                             | of a rise a case officiers  |
| 27 still-e1 12.05.15 12:50:42 Ored   | tering ferdig NORENGE      | OS - TEST SARP     | SICRG.     | HANDELSPLATTE        | RMIN NO NORINGROS-NO SARPSRORG-NO-1.0 eksisterende artikler oppdatert o           | oo 5 rive artikler opprette |
| 26 xf#-e1 12.05.15 12:50:41 Starte   | r oppdatering NORENG       | 05 - TEST SARE     | SBORG.     | HANDEL SPLATTE       | ORMEN, NO. NORENGROS-NO. SARPSBORG-NO-1                                           |                             |
| 25 xf#-e1 29.01.15 14:26:22 Ocode    | stering ferdig M28ELHU     | ET AS, Ehandel     | solattform | en.MOBELHUSET        | NO-V15MA-2912015.0 eksisterende artikler oppdatert og 3 rive artikler opprettet   |                             |
| 24 sfill-e1 29.01.15 14:26:22 Starte | r coodstering MRELH        | SET AS, Ehande     | holattfor  | nen.MOBELHUSE        | 40-415MA-2912015                                                                  |                             |
| 23 xfi#-e1 26.01.15 11:17:27 Oppd    | tering ferdig MECCSINS     | UTSTYR AS, Re      | gneark.    | 0 eksisterende an    | ider oppdatert og 4 rive artikler opprettet                                       |                             |
| 22 xf#-e1 26.01.15 11:17:27 Starte   | r oppdatering MEDISING     | K UTSTYR AS, R     | egneark,   |                      |                                                                                   |                             |
| 21 xf#-e1 10.11.14 12:09:21 Oppda    | tering ferdig:AUTO REP     | Import fre fil. A  | eksister   | ende artikler oppd   | latert og 32 rive artikler oppreittet                                             |                             |
| 20 xf#-e1 10.11.14 12:09:20 Starts   | r oppdatering:AUTO RE      | P, Import fra fil, |            |                      |                                                                                   |                             |
| 19 :rfif-e1 06.11.14 07:35:23 Oppda  | stering ferdig:NORENGR     | 05 AS, Markeds     | plass elek | tronisk katalog N    | _NORENGROS_NO_TEST,69 eksisterende artikler oppdatert og 0 nye artikler oppre     | stat                        |
| 10 sfif-e1 06.11.14 07:35:23 Starte  | r oppdatering:NORENG       | 05 AS, Markeda     | plass ele  | itronisk katalog,N   | O_NORENGROS_NO_TEST                                                               |                             |
| 17 sfif-e1 06.11.14 07:12:42 Oppda   | stering ferdig NORENGR     | 05 AS, Markeds     | plass elek | bronisk katalog, /6  | 9 eksisterende artikler oppdatert og 0 nye artikler opprettet                     |                             |
| 16 xf#-e1 06.11.14 07:12:41 Starte   | r oppdatering NORENG       | 05 AS, Markeds     | plass ele  | itronisk katalog,    |                                                                                   |                             |
| 15 >f#-e1 05.11.14 11:14:01 Oppde    | tering ferdig:NORENGR      | 05 AS, Markeds     | plass elek | bronisk katalog,N    | _NORENGROS_NO_TEST,68 eksisterende artikler oppdatert og 1 nye artikler oppre     | tets.                       |
| 14 stif-e1 05.11.14 11:13:59 Starte  | r oppdatering:NORENG       | 105 AS, Markedi    | plass ele  | ktronisk katalog,N   | O_NORENGROS_NO_TEST                                                               |                             |
| 13 sfif-e1 18.09.14 10:02:47 Oppda   | stering ferdig:NORENGR     | OS AS, Markeds     | plass elek | tronisk katalog,N    | _NORENGROS_NO_TEST,69 eksisterende artikler oppdatert og 0 nye artikler oppre     | ttet                        |
| 12 xf#-e1 18.09.14 10:02:46 Starte   | r oppdatering NORENG       | 105 AS, Markeda    | plass ele  | Itronisk katalog,N   | O_NORENGROS_NO_TEST                                                               |                             |
| 11 sf#-e1 18.09.14 09:46:16 Oppda    | stering Ferdig NORENSR     | 05 AS, Markeds     | plass elek | tronisk katalog,N    | _NORENGROS_NO_TEST,69 eksisterende artikler oppdatert og 0 nye artikler oppre     | stet.                       |
| 10 sf#-e1 18.09.14 09:46:15 Starte   | r oppdatering:NORENG       | 105 AS, Markedt    | plass ele  | ktronisk katalog,N   | O_NORENGROS_NO_TEST                                                               |                             |
| 9 xf#-e1 31.01.14 12:45:36 Oppde     | stering ferdig:ROCHE AS    | , Markedsplass e   | slektronis | k katalog_NO_RO      | D+€-440_HVSTAVA-NO-1,146 eksisterende artikler oppdatert og 0 nye artikler oppret | ctet.                       |
| 0 xf#-e1 31.01.14 12:45:34 Starte    | r oppdatering:ROOHE A      | 5, Markedsplass    | elektroni  | sk.katalog_NO_RO     | O/E-NO_HVSTAVA-NO-1                                                               |                             |
| 7 xf#-e1 29.01.14 13:40:50 Oppda     | stering ferdig ROCHE AS    | , Markedsplass e   | slektronis | kkatalog,NO_RO       | DE-NO_HVSTAVA-NO-1,0 eksisterende artikler oppdatert og 148 nye artikler oppret   | ttet                        |
| 6 xf#-e1 29.01.14 13:40:47 Starte    | r oppdatering ROCHE A      | 5, Markedsplass    | eleitroni  | sk. katalog_NO_RC    | CHE-NO_HVSTAVA-NO-1                                                               |                             |
| 5 x8#-e1 29.01.14 13:34:50 Oppde     | stering Ferdig:NORENGR     | 05 AS, Markedo     | plass elek | tronisk katalog,N    | 0_NORENGROS_NO_TEST,0 eksisterende artikler oppdatert og 69 nye artikler oppre    | 5015                        |
| 4 still-e1 29.01.14 13:34:40 Starte  | r oppdatering:NORENG       | 105 AS, Markedi    | iplass ele | itronisk katalog,N   | O_NORENGROS_NO_TEST                                                               |                             |
| 3 xf#-e1 29.01.14 13:34:30 Oppda     | stering ferdig NORENGR     | 05 AS, Markeds     | plass elek | tronisk katalog,N    | 0_NORENGRO5_NO_TEST,0 eksisterende artikler oppdatert og 0 nye artikler oppret    | tet                         |
| 2 xf#-e1 29.01.14 13:34:30 Klarte    | Hite & tildele et unikt nu | mmer til artikkel( | 10926).    | mogrammet avbry      | tes., Ref: R1                                                                     |                             |
| 1 still-e1 29.01.14 13:32:59 Starte  | r oppdatering:NORENG       | 105 AS, Markedi    | place ele  | Annexis Statistics & | O NODENGROS NO TEST                                                               |                             |

#### Elektroniske meldinger

Brukes for inngående ordrebekreftelser og andre elektroniske meldinger.

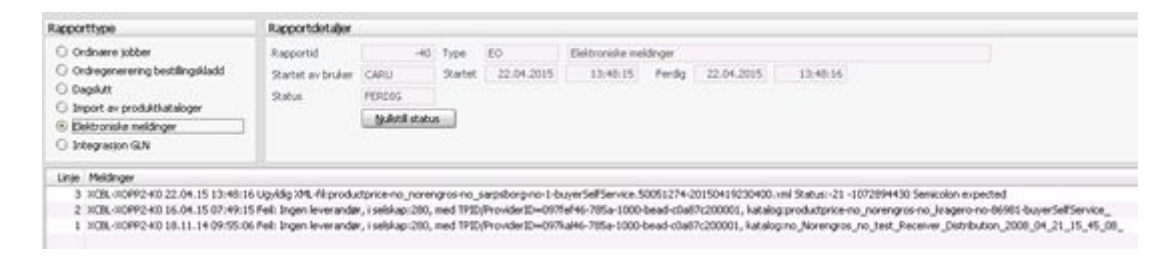

#### Integrasjon GLN

Viser hendelser og statuser i kommunikasjon med GS1 Norway.

| Rapportdetaljer                |                                                              |                                                                                    |                                                                                         |                                                                        |                                                                                                    |                                                                                                    |                                                                                                    |
|--------------------------------|--------------------------------------------------------------|------------------------------------------------------------------------------------|-----------------------------------------------------------------------------------------|------------------------------------------------------------------------|----------------------------------------------------------------------------------------------------|----------------------------------------------------------------------------------------------------|----------------------------------------------------------------------------------------------------|
| Rapportid<br>Startet av bruker | -60                                                          | Type<br>Startet                                                                    | Q.                                                                                      | Ferdig                                                                 |                                                                                                    |                                                                                                    |                                                                                                    |
|                                | Nulistil statu                                               | 5                                                                                  |                                                                                         |                                                                        |                                                                                                    |                                                                                                    |                                                                                                    |
| .0                             |                                                              |                                                                                    |                                                                                         |                                                                        |                                                                                                    |                                                                                                    |                                                                                                    |
|                                |                                                              |                                                                                    |                                                                                         |                                                                        |                                                                                                    |                                                                                                    |                                                                                                    |
|                                | Rapportidetaljer<br>Rapportid<br>Startet av bruker<br>Status | Rapportdetaljer<br>Rapportid -60<br>Startet av bruker<br>Status<br>Nullstill statu | Rapportdetaljer<br>Rapportid -60 Type<br>Startet av bruker<br>Status<br>Nullstil status | Rapportidetaljer Rapportid GL Startet av bruker Status Nulistil status | Rapportdetaljer       Rapportd     -60       Startet av bruker     Startet       Startet     Ferdg | Rapportdetaljer       Rapportd     -60 Type       Startet av bruker     Startet       Startet av bruker     Startet         Startet av bruker     Startet         Startet av bruker     Startet         Startet av bruker     Startet         Startet av bruker     Startet         Startet av bruker     Startet         Startet av bruker     Startet         Startet av bruker     Startet | Rapportdetaljer       Rapportdetaljer       Rapportid       GL       Startet av bruker       Startet       Ferdig |

### Utskrift/sletting av rapportlogg

Dersom du velger Utskrift/Sletting kommer du til dette bildet

| Jtvalgskriterier    |                                                |     |     |            |    |
|---------------------|------------------------------------------------|-----|-----|------------|----|
| Datointervall (Sta  | artet dato)                                    | ¥   | - [ | 13.07.2015 | Y  |
| Rapport-id          |                                                | -50 | - [ |            | 50 |
| s normali se narama |                                                |     |     |            | _  |
| Utskrift/Sletting   | <ul> <li>Utskrift</li> <li>Slatting</li> </ul> |     |     |            |    |

Her kan du rydde opp i gamle feil som har skjedd i systemet. Noen rapporter vil gå litt raskere om det slettes her for eksempel hver tredje måned. Det vil selvfølgelig komme an på størrelse på organisasjonen hvor ofte det skal slettes. Det kan være fornuftig å beholde historikk i 3 måneder for å ha muligheten for å sjekke ting tilbake i tid.

# DUPLIKATE ARTIKLER OG GLN

### Kontroll av artikler

#### Meny: eHandel>Spørrebilder>Kontroll av artikler

#### Duplikate artikler

Rapporten kontrollerer om det finnes flere like "leverandørens artikkelnummer" i artikkeldatabasen. Dette bør kontrolleres regelmessig, da det kan gi noen uheldige konsekvenser i enkelte sammenhenger. Artikler som har vært i bruk kan ikke slettes før det antall måneder som er valgt som lagringstid er gått for salgsordre, innkjøpsordre, inngående faktura osv. skal ha av levetid i systemet. Årsaken til dette er at artiklene er en viktig del av primærdokumentasjon og sekundærdokumentasjon i bokføringsloven.

Fjern lev.art.nr blanker ut leverandørens artikkelnummer på artikkelen, eller du kan endre artikkelkode (på artikkelens hovedlager) til for eksempel utgått/passiv på den av artiklene du ønsker å fjerne.

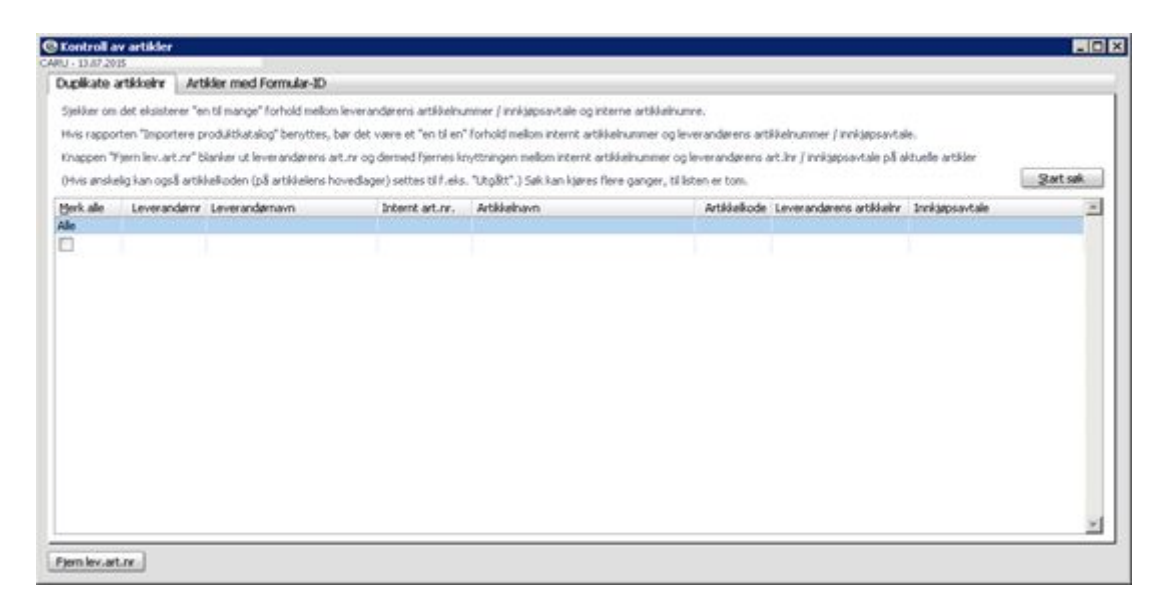

#### Artikler med Formular-ID.

Under denne arkfanen kan du kartlegge mulige feil ved formularene. Du kan velge å:

- se artikler med referanse til et formular.
- se artikler med referanse til et formular som ikke eksisterer.

Programmet gir deg en mulighet til å fjerne FormularID. Merk artiklene og trykk Fjern FormularID om du ikke skal bruke den lenger.

Huker du av Vis Formular-ID som ikke finnes på smarte formularer, vises det artikler som har kode for smarte formular, men ikke matcher med id på formularer opprettet i eHandel.

| Vis Form | nular-ID som ikke | finnes p8 smarte for | mular e-Mandel            |                 |                           |              |                       |             | 2 art s              | ak: |
|----------|-------------------|----------------------|---------------------------|-----------------|---------------------------|--------------|-----------------------|-------------|----------------------|-----|
| rk alle  | Leverandørre      | Leverandørnavn       | Leverandørens artikkelinr | Internt art.rv. | Artikelnevn               | Artikielkode | Innkjøpsavtale        | Formular-ID | Formular Beskrivelse |     |
|          | -                 | UPDALLOW INFORTOT    | 202                       | 447300          | NAME OF BRIDE             |              | and particulators and | 1704        |                      |     |
|          | 702905            | HELPSARK, WASKERL    | 303                       | 66709           | BUKSE, DEIE, HVIT, UNESE/ |              | NO HERMON NO.         | 4331        |                      |     |
|          | 1063630           | neuroso, montra      | 305                       | 00711           | LEGEPHONE, LEIE, MILI     |              | NO JELINARO JA.       | 4.46.5      |                      |     |
|          |                   |                      |                           |                 |                           |              |                       |             |                      |     |
|          |                   |                      |                           |                 |                           |              |                       |             |                      |     |
|          |                   |                      |                           |                 |                           |              |                       |             |                      |     |
|          |                   |                      |                           |                 |                           |              |                       |             |                      |     |
|          |                   |                      |                           |                 |                           |              |                       |             |                      |     |

#### Har du ikke avhukingen

Det er også en overgang til programmet fra import av varekatalog (dersom du kjører manuell eller halvautomatisk import). Bruker du automatisk import bør du regelmessig gå innom dette programmet og sjekke om det har blitt importert artikler med formularkode som viser til et formular som du ikke har opprettet i systemet.

| lmport av artikler                                                                                                    | ×           |
|----------------------------------------------------------------------------------------------------|-------------|
| NB                                                                                                    |             |
| Informasjon i Fanen Standardverdier vil bli tilegnet nye artikler ved import                                                                                                |             |
| Styringsparameter                                                                                                    |             |
| Ikke oppdater internt artikkelnavn på eksisterende artikler Oppdater siste kostpris Oppdater kun innkjøpsenhet på eksisterende artikler Start import Kopier til fl. selskap |             |
| Oppsummering                                                                                                    |             |
| Vis Logg Sjekk konto Sjekk forumlar-ID gPost->leverandar                                                                                                    | eHandel web |
|                                                                                                    | Lukk        |

## Kontroll av duplikate GLN

Før du starter opp med GLN-integrasjon er det viktig å sjekke at det ikke er registrert duplikater av GLN. Det er også lurt å sjekke om det eksisterer duplikater selv om du ikke bruker integrasjonen. Har du duplikater kan du risikere at varer blir levert til feil adresse. Programmet sjekker alle selskap i basen. GLN skal være et entydig nummer som benyttes for at en leveranse skal komme til riktig mottaker. Programmet sjekker om det finnes duplikater. Det sjekker i alle selskaper. Du kan fjerne de GLN som er feil.

#### Menyvalg: eHandel: Avansert>sjekk av GLN-duplikater

| é en l |         |            |              |            |       |       |      |        | 2.72.000                 |     |       |      |      |       |       |        |         |               |           |
|--------|---------|------------|--------------|------------|-------|-------|------|--------|--------------------------|-----|-------|------|------|-------|-------|--------|---------|---------------|-----------|
|        | Runderv | Fundmein   | Adr 1        | Adr 2      | Adr 3 | Adr 4 | A9 5 | Postre | Alternativ<br>lev.adr.nr | Nen | Adt 1 | Ad 2 | Ad 3 | Adr 4 | Adr 5 | Postre | (Adr20) | G.N           | Fjern G.A |
| 56     | 50018   | AUTTMOTTA  | Bredenggata  |            |       |       |      | 1624   | 0                        |     |       |      |      |       |       | 0000   | 5       | 1234567090120 |           |
| 56     | 50007   | SENTRALACH | Bredenggt 87 | Lifetordet |       |       |      | 3624   | 0                        |     |       |      |      |       |       | 0000   | 8       | 1234567890128 | -         |
|        |         |            |              |            |       |       |      |        |                          |     |       |      |      |       |       |        |         |               |           |
|        |         |            |              |            |       |       |      |        |                          |     |       |      |      |       |       |        |         |               |           |
|        |         |            |              |            |       |       |      |        |                          |     |       |      |      |       |       |        |         |               |           |
|        |         |            |              |            |       |       |      |        |                          |     |       |      |      |       |       |        |         |               |           |
|        |         |            |              |            |       |       |      |        |                          |     |       |      |      |       |       |        |         |               |           |
|        |         |            |              |            |       |       |      |        |                          |     |       |      |      |       |       |        |         |               |           |
|        |         |            |              |            |       |       |      |        |                          |     |       |      |      |       |       |        |         |               |           |
|        |         |            |              |            |       |       |      |        |                          |     |       |      |      |       |       |        |         |               |           |
|        |         |            |              |            |       |       |      |        |                          |     |       |      |      |       |       |        |         |               |           |
|        |         |            |              |            |       |       |      |        |                          |     |       |      |      |       |       |        |         |               |           |
|        |         |            |              |            |       |       |      |        |                          |     |       |      |      |       |       |        |         |               |           |
|        |         |            |              |            |       |       |      |        |                          |     |       |      |      |       |       |        |         |               |           |
|        |         |            |              |            |       |       |      |        |                          |     |       |      |      |       |       |        |         |               |           |
|        |         |            |              |            |       |       |      |        |                          |     |       |      |      |       |       |        |         |               |           |
|        |         |            |              |            |       |       |      |        |                          |     |       |      |      |       |       |        |         |               |           |

# SPØRREBILDER

### Spørre på handlevogner

#### Meny: Spørrebilder> Innkjøp>Spørre på handlevogner

Ved å spørre på handlevogner med status 31 får du sett hvilke handlevogner som venter på godkjenning. Du kan ved å redigere kolonnene eller scrolle til høyre se hvilken overordnet saksbehandler sakene ligger hos. Dette er også nyttig å vite hvis en godkjenner er fraværende og du lurer på om det ligger ubehandlede saker hos vedkommende. Spesielt i forbindelse med ferieavvikling bør man sjekke handlevogner med status 31.

| Sperre       | på Handlev | ogner       |            |           |          |               |            |                       |        |                   |           |             |
|--------------|------------|-------------|------------|-----------|----------|---------------|------------|-----------------------|--------|-------------------|-----------|-------------|
| ARU - 13.07. | 2015       | 0.0011      | -          |           | 17       |               | 202        | And the second second | 1      |                   |           |             |
| Kunde        | L          | 0 4         |            |           | 19       | Diversekund   | e          | Kundens ordrenr       | 1      |                   |           |             |
| Dato         |            | 4           | 13.07.2015 | Υ.        |          |               |            | Rekvirent             |        | 1 M               |           |             |
| Ordrestatus  | 1          | 0 4         | 72         |           |          |               |            | Seloer                |        |                   |           |             |
| Cardenna     |            |             |            | and.      |          |               |            | Kost had shales       | -      | and the           |           |             |
| or or or the |            | -           |            |           |          |               |            | POLY DEDRIVED         |        |                   |           |             |
| Lager        |            | 0 4         |            |           |          |               |            | Ordretekst            | -      |                   |           |             |
| Artikkel     | 1          | *           |            |           |          | Diverseartiki | el         |                       | Restor | tre               | Sek       | Nulstil søk |
|              | Ordredato  | Datotype    | 1          | Date      | Ordrene  | Fakturary     | Ordretupe  | Turnetekst            | Salut  | Saturtekst        | Lacer (ut | Lance       |
|              | 01000000   | eonorpe.    |            | 0010      |          |               | or a cuppe | () possible           |        | Protocology       | cape, for |             |
|              | 04.03.2014 | Leveningsso | dato 0     | 4.03.2014 | 40000014 | 0             | EK.        | Bestilingskladd       | 99     | Slettestatus      | 0         |             |
|              | 04.03.2014 | Leveringsso | iato 0     | 4.03.2014 | 40000015 | 0             | BK         | Bestilingskladd       | 99     | Slettestatus      | 0         |             |
|              | 04.03.2014 | Leveringsso | iato 0     | 4.03.2014 | 40000017 | 0             | EK.        | Bestillingskladd      | 99     | Slettestatus      | 0         |             |
|              | 04.03.2014 | Leveringsso | deto 0     | 4.03.2014 | 40000018 | 0             | BK         | Bestillingskladd      | 98     | Slettet av bruker | 0         |             |
|              | 04.03.2014 | Leveringsso | of the     | 4.03.2014 | 40000019 | 0             | EK.        | Bestillingskladd      | 99     | Slettestatus      | 0         |             |
|              | 04.03.2014 | Leveringsso | iato 0     | 4.03.2014 | 40000020 | 0             | BK         | Bestillingskladd      | 99     | Slettestatus      | 0         |             |
|              | 04.03.2014 | Leveringsso | dato 0     | 4.03.2014 | 40000021 | 0             | EK.        | Bestillingskladd      | 99     | Slettestatus      | 0         |             |
|              | 04.03.2014 | Leveringsso | dato 0     | 1.03.2014 | 40000022 | 0             | EK         | Bestillingskladd      | 99     | Slettestatus      | 0         |             |
|              | 04.03.2014 | Leveringsso | dato 0     | 1.03.2014 | 40000023 | 0             | BK.        | Bestillingskladd      | 99     | Slettestatus      | 0         |             |
|              | 04.03.2014 | Leveringsso | to otei    | 5.03.2014 | 40000027 | 0             | EK.        | Bestillingskladd      | 98     | Slettet av bruker | 0         |             |
|              | 04.03.2014 | Leveringsso | of the     | 1.03.2014 | 40000029 | 0             | EK.        | Bestillingskladd      | 99     | Slettestatus      | 0         |             |
|              | 05.03.2014 | Leveringsso | iato 01    | 5.03.2014 | 40000031 | 0             | BK.        | Bestillingskladd      | 98     | Slettet av bruker | 0         |             |
|              | 05.03.2014 | Leveringsso | iato 05    | 5.03.2014 | 40000024 | 0             | BK.        | Bestillingskladd      | 99     | Slettestatus      | 0         |             |
|              | 05.03.2014 | Leveringsso | iato 01    | 5.03.2014 | 40000011 | 0             | EK.        | Bestilingskladd       | 99     | Slettestatus      | 0         |             |
|              | 13.03.2014 | Leveringsso | isto 1:    | 1.03.2014 | 40000025 | 0             | 8K         | Bestillingskladd      | 99     | Slettestatus      | 0         |             |
|              | 13.03.2014 | Leveringsso | isto 1     | 1.06.2014 | 40000032 | 0             | BK         | Bestillingskladd      | 98     | Slettet av bruker | 0         |             |
| 1000         | 18.03.2014 | Leveringsso | isto 18    | 8.03.2014 | 40000033 | 0             | BK.        | Bestillingskladd      | .99    | Slettestatus      | 0         |             |
| Funne        | R:63       | 0001000000  |            |           |          | 1.            |            | Participation -       |        |                   |           | 2           |
|              |            |             |            |           |          | 4             |            |                       |        |                   |           | 2           |
| Vis ordre    |            |             | ~          | 1 Pfar    | 10       |               |            |                       |        |                   |           |             |
|              |            |             |            | Sec. 84   |          |               |            |                       |        |                   |           |             |

## Spørre på innkjøpsordre

#### Meny: Spørrebilder>Innkjøp>Spørre på Innkjøpsordre

Fra dette spørrebildet kan du få oversikt over alle innkjøpsordrene og se hvilken status de har. I den øverste linjen i gridformen kan du legge inn spørrekriterier. Du kan sortere ved å klikke på en overskrift. Du kan legge til og ta bort kolonner og du kan flytte på dem og lagre for senere bruk. Det er også enkelt å skrive et søkeresultat til skriver eller Excel.

| to                                      | -       | 0 ¥               | 13.07.2015 ¥  |            | Diverse  | everandør  |               | Vis kun ordre           | som iki<br>vurder | ie er fen<br>t av fag | sig levert<br>svd/innkjø | p          |               |  |
|-----------------------------------------|---------|-------------------|---------------|------------|----------|------------|---------------|-------------------------|-------------------|-----------------------|--------------------------|------------|---------------|--|
| dretype                                 | 10      | 4                 | Innkjøpsordre |            |          |            |               | Vis kun abon            | nement            | sordre                |                          |            |               |  |
| ger .                                   |         | 0 4               |               |            |          |            | Ordrestatus   | 0                       | 4                 |                       | 19 🛩                     |            |               |  |
| kkelnr(Internt)                         | 1       | 4                 | [             |            | Diverse  | artidel    | Reloveent     |                         |                   |                       |                          |            |               |  |
| skehr(Leverander)                       |         |                   |               | 1          |          |            | Innkiaper     | -                       | ~                 |                       |                          |            |               |  |
| d abriatation                           | _       |                   |               |            |          |            | Conduction of | -                       |                   |                       |                          | -          |               |  |
| Ordreingetekst<br>Avtalenn<br>Ordrenn L | -       |                   |               | ~          | 0.0      |            | Ordreceise    |                         |                   | Start søk             |                          | N detil se | Nulistili søk |  |
|                                         | Lev. or | Lev. nwn          |               | Ordentato  | Ordebuse | Turatakd   |               | Ordenheizefteke         |                   | Laber Laberts         |                          |            | -             |  |
| Ciders                                  |         | CONCERNING STREET |               | Cruedato   | cruetype | 1 yprotera |               | Cit di Colori di Celati |                   | Lager                 | cayering                 |            | ĩ             |  |
| 12000010                                | 10052   | MOBELHUSET        | AS            | 19.05.2015 | 10       | Innkippson | rdre          |                         |                   | 10                    | SENTRAL                  | LAGER      | 1             |  |
| 12000012                                | 10053   | BYGGEKONSU        | ENTENE AS     | 19.05.2015 | 10       | Innkarpson | rdre          |                         |                   | 1004                  | TEXNES                   | DRIFT BYGG | ł,            |  |
| 12000014                                | 10052   | MOBELHUSET        | AS            | 27.05.2015 | 10       | Innkjøpsor | rdre          |                         |                   | 17                    | UNGDOM                   | MENS UNGO  | ŝ             |  |
| 12000015                                | 10052   | MØBELHUSET        | AS            | 27.05.2015 | 10       | Innkjøpsor | rdre          |                         |                   | 17                    | UNGDOM                   | MENS UNGD  | ŝ             |  |
| 12000013                                | 10048   | ROCHE AS          |               | 19.05.2015 | 10       | Innkjøpsor | rdre          |                         |                   | 10                    | SENTRAL                  | LAGER      |               |  |
| 12000011                                | 10052   | MØBELHUSET        | AS            | 19.05.2015 | 10       | Innkarpsor | rdre          |                         |                   | 21                    | TEXNISK                  | DRUFT BYGG |               |  |
| 12000001                                | 10047   | NORENGROS         | 15            | 25.08.2014 | 10       | Innkjøpsor | rdre          |                         |                   | 10                    | SENTRAL                  | LAGER      |               |  |
| Figure 7                                |         |                   |               |            |          |            |               |                         |                   |                       |                          |            |               |  |

Innkjøpsordre med status 1 Registrering har aldri blitt avsluttet. Dersom dere ikke bruker Windows til å lage innkjøpsordre, men genererer innkjøpsordrene fra handlevogn i Web så er det tegn på at noe er feil med den genererte innkjøpsordren. Det skal normalt ikke forekomme, men kan skje dersom noen er inne og sperrer en kontering i tidsrommet fra handlevognen er sendt til godkjenning inntil den er godkjent.

Innkjøpsordre med status 4 utskrift innkjøpsordre, er aldri blitt skrevet ut/sendt til leverandør. Du vil ikke motta varer på disse ordrene. Hvis leverandøren er satt opp med innkjøpsordre utskriftsform papir **må** bestillingen skrives ut og sendes til leverandør.

Hvis det ligger mange gamle innkjøpsordre i status 1 og 4, er det greit å få ryddet disse bort ved å slette dem. I og med at de ikke er ferdigstilt, vil de ikke bli slettet av de ordinære opprydningsjobbene som går i forbindelse med dagsslutt.

Har du gamle innkjøpsordre i status 6 og 7 bør det sjekkes ut om varene er mottatt uten at det er registrert varemottak. Disse innkjøpsordrene kan også sjekkes mot mottakslisten og ventestatus i fakturabehandling. Er fakturaen betalt bør innkjøpsordren slettes, se slette innkjøpsordre side 26.

Vanligvis vil vi bruke dette bildet til å spørre på innkjøpsordre som ikke er ferdigstilt. Derfor er det som standard avhuket øverst i skjermbildet for Vis kun ordre som ikke er ferdig levert. Men det er også mulig å spørre på ferdigstilte ordre ved å fjerne avhukingen på dette valget. Da vil du kunne få fram alle ordre som finnes i systemet ut fra de søkekriteriene du angir.

Det er også mulig å spørre på ordre som er vurdert av fagavd/innkjøp og abonnementsordre.

## Spørre på varemottak

#### Meny: Spørrebilder>Innkjøp>Spørre på Innkjøpsordre

For å spørre på varemottak må du først spørre på innkjøpsordre. Søk frem det innkjøpsordrenummeret du skal hente informasjon om utføt varemottak.

| a contraction          | 0.21               |               | 11         |           |           | ×           |                  |             | in the largest |             |
|------------------------|--------------------|---------------|------------|-----------|-----------|-------------|------------------|-------------|----------------|-------------|
| Lever a rule           | 0.4                | IF OR DOME AN |            | Diverse   | everandar |             | Vis kun ordre si | om som er r | eraig levert   |             |
| Jano                   |                    | 15.07.2015 9  |            |           |           |             |                  | ordert er i | ayarunin ngap  |             |
| Ordretype              | Y                  |               |            |           |           |             |                  | mencsorore  |                |             |
| Lager                  | 0 4                |               |            |           |           | Ordrestatus | 0 1              | e           | 99 ¥           |             |
| Artikkelnr(Internt)    | ¥                  |               |            | Diverse   | artikkel  | Relovirent  |                  |             |                |             |
| Artikkelnr(Leverandør) |                    |               |            |           |           | Innkjøper   |                  |             |                |             |
| Ordreinsetekst         |                    |               |            |           |           | Ordretekst  | 1                |             |                |             |
| Avtalerz.              |                    |               | Y          |           |           |             |                  |             | Rart søk       | yulstil søk |
| Ordreny Lev            | r. nr. Lev. navn   |               | Ordredato  | Ordretype | Typetekst | e or        | drebekzeftelse   | Lager       | Lagernavn      | 2           |
| 12000058               | and a maintenant   |               |            |           |           |             |                  |             | . Conserve     |             |
| 12000058 10            | 3017 DYNETREKKSPES | JALISTEN      | 19.01.2015 | 10        | Innkapsor | rdre        |                  | 2           | BARNAS BARN    | CAVDELDA    |
|                        |                    |               |            |           |           |             |                  |             |                |             |
|                        |                    |               |            |           |           |             |                  |             |                |             |
|                        |                    |               |            |           |           |             |                  |             |                |             |
|                        |                    |               |            |           |           |             |                  |             |                |             |
|                        |                    |               |            |           |           |             |                  |             |                |             |
|                        |                    |               |            |           |           |             |                  |             |                |             |
|                        |                    |               |            |           |           |             |                  |             |                |             |
| Funnet:1               |                    |               |            |           |           |             |                  |             |                |             |
| Furnet:1               |                    |               |            |           |           |             |                  |             |                |             |

Velg Vis ordre og trykk utfør. Du kommer nå inn i bildet registrerte inkjøpsordre. Trykk så på ordrelenke.

|       |        |               |             |                  |                 |            | 1011          |              |                           |                 |          |         |         |               |                   | -    |               |
|-------|--------|---------------|-------------|------------------|-----------------|------------|---------------|--------------|---------------------------|-----------------|----------|---------|---------|---------------|-------------------|------|---------------|
| Туре  | 10     | M             | Innkjøpsord | 910              | Ordnenr.        | 120000     | 58            |              |                           | Leverandar      | 10017    |         | DYNETR  | DOCIPES       | ALISTEN           |      | Evaluit ordre |
| Ratus |        | - 99          | PerdgitR    |                  | Ordredato       | 19.01.2015 | M Le          | v.dato       | 19.01.2015 W              |                 | GASEDUNS | VEIEN : | 15      |               |                   |      |               |
| ager  |        | 2 ¥           | BARNAS BA   | RNEAVOELING (51) | Lev uke         | 2015       | (04) Be       | kr. lev.uke  | 2015/04                   |                 |          |         |         |               |                   |      |               |
| ev.ad | t      | 14            | BARNAS BA   | ANEAVOELING (51) | Relovent        | KNNO       | W (           | inut Nonstad |                           |                 |          |         |         |               |                   |      |               |
|       | FAM    | 1104.5        | 13          |                  | Attestorer      |            | *             |              |                           |                 |          |         |         |               |                   |      |               |
|       | 1.TLI  | HOSPE         | TALVETEN 4  |                  | Anviser         |            | ٧             |              |                           |                 |          |         |         |               |                   |      |               |
|       |        |               |             |                  | Overordhet.     | QUG0       |               | Sunnar Godi  | senner                    |                 | 4005     |         | STAVIAN | GER           |                   |      |               |
|       | 1624   | 1624 GRESSVOK |             | Innkjøper        | KNNO            | 4 3        | inut Norstad  |              |                           |                 |          |         |         |               |                   |      |               |
|       |        |               |             | Reg.ev           | KNNO            |            | inut Norstad  |              | Kontait                   |                 | w        |         |         |               |                   |      |               |
| Kon   | tering | 0             | rdrotokst   | Sett ordren      | Inniaspational. | Tergebest. |               | bornenert    | Bandleiste                | Innia           | h bok    | Dyp     | ŵ       | Órdr          | elerike           |      |               |
| n. Ar | tikkel | 1             | lev. artrr. | Artikeinavn      |                 | Kvanburs   | Art. ;<br>enh | et Onhet     | Kvantum<br>(minste enhet) | Minste<br>enhet | Pris NOK |         |         | Rab.<br>belap | Linjetotal<br>NOK | Avt. | Leverings     |
| 1 10  | 0.26   | 1             | 3.120140/20 | DYNETRESS CLUCKW |                 | 100,00     | 1,            | 00 PCE       | 100,00                    | PCE             | 79,00    | 0,00    | 0,00    | 0,00          | 7.900,00          | 2    | 19.01.20      |
| 2 10  | 066    | 1             | 3135140023  | DYNETREX LILLIAN |                 | 100,00     | 1,            | DO PCE       | 100,00                    | POE             | 88,00    | 0,00    | 0,00    | 0,00          | 8.000,00          | 12   | 19.01.20      |
|       |        |               |             |                  |                 |            |               |              |                           |                 |          |         |         |               |                   | 10   |               |
|       |        |               |             |                  |                 |            |               |              |                           |                 |          |         |         |               |                   |      |               |
|       |        |               |             |                  |                 |            |               |              |                           |                 |          |         |         |               |                   | Ξ.   |               |
|       |        |               |             |                  |                 |            |               |              |                           |                 |          |         |         |               |                   | 0    |               |
|       |        |               |             |                  |                 |            |               |              |                           |                 |          |         |         |               |                   | D.,  |               |
|       |        |               |             |                  |                 |            |               |              |                           |                 |          |         |         |               |                   | 0    |               |
|       |        |               |             |                  |                 |            |               |              |                           |                 |          |         |         |               |                   | Ξ.   |               |
|       |        |               |             |                  |                 |            |               |              |                           |                 |          |         |         |               |                   | 0    |               |
|       |        |               |             |                  |                 | 1          |               |              |                           |                 |          |         |         | 1             | 16.700,00         | 1    |               |
|       |        |               |             |                  |                 | 4          |               |              |                           |                 |          |         |         |               |                   | 10   | + 8           |

Du kommer nå inn i bildet oversikt genererte ordre. Stå på ordre i dette eksempelet 12000058 og trykk på varemottak.

| økekriterier |                    |            |                  |            |      |             |          |                   |                |            |                 |
|--------------|--------------------|------------|------------------|------------|------|-------------|----------|-------------------|----------------|------------|-----------------|
| edrene, [    |                    |            |                  |            |      | Kundens or  | drenr.   |                   |                |            |                 |
| edrene.      | 40000077 Type      | BK 8       | Bestillingskladd |            |      | Kunde.      | 50013    | BARNAS BA         | ARNEAVDEL      | .DNG (S1)  |                 |
| rdredato     | 19.01.2015 Status  | 99 8       | Ferdigstilt      |            |      |             |          | 🗌 Vis slett       | ede ordre      |            |                 |
| ienererte o  | rdre Genererte on  | dre pr lin | le .             |            |      |             |          |                   |                |            |                 |
| Ord          | e Kort beskrivelse | Туре       | Typetekst        | Ordredato  | Saha | Ratustekst  | Saksbeh. | Attesterer        | Acwiser        | Leverandør | Navn            |
| 120000       | 8                  | 10         | Innkarpsordre    | 19.01.2015 | 99   | Ferdigstilt | GUGO     |                   |                | 10017      | DYNETREKKSPESIA |
|              |                    |            |                  |            |      |             |          |                   |                |            |                 |
|              |                    |            |                  |            |      |             |          |                   |                |            |                 |
|              |                    |            |                  |            |      |             |          |                   |                |            |                 |
|              |                    |            |                  |            |      |             |          |                   |                |            |                 |
|              |                    |            |                  |            |      |             |          |                   |                |            |                 |
|              |                    |            |                  |            |      |             |          |                   |                |            |                 |
|              |                    |            |                  |            |      |             |          |                   |                |            |                 |
|              |                    |            |                  |            |      |             |          |                   |                |            |                 |
|              |                    |            |                  |            |      |             | 0        | enterdeuet a al-  | hebarder       |            |                 |
| 4            |                    |            |                  |            |      |             | 1000     | n or or ret, sons | ADEI XAI ADREI | 1          | > a 3           |
|              |                    |            |                  |            |      |             |          |                   |                |            |                 |

Du får nå opp innkjøpsordrelinjene. Velg så den innkjøpsordrelinjen du skal sjekke og trykk på mottak pr. dato. Du kommer nå inn i bildet mottaksdatoer og kan kontrollere varemottaksdato, varepartinummer, registrert dato, registret klokken, registrert av, mottatt kvantum, antall pr. enhet, enhet, pakkseddel, mottatt kvantum, evt. Fakturanr og returnert kvantum.

TIPS! Ved reklamasjon til leverandør – henvis til pakkseddelnummer eller fakturanummer.

| ttakodato                       | 15.07.201              | 5.4                | Rekvir                | ent              | Knut Norstad | 1       |                      |                                    |                   |         |            |                         |                        |            |      |
|---------------------------------|------------------------|--------------------|-----------------------|------------------|--------------|---------|----------------------|------------------------------------|-------------------|---------|------------|-------------------------|------------------------|------------|------|
| Moeddel                         |                        | 10                 | Lager                 |                  | BARNAS BAR   | NEAVOEL | NG (S1)              |                                    |                   |         |            |                         |                        |            |      |
| gelsåqsingte                    |                        | 0,00 %             | Lever                 | nder             | 10013        | w 01    | NETREDOSPESI         | ALISTEN                            |                   |         |            |                         |                        |            |      |
| sakskode                        |                        | 0 🛩                | Lev.br                | etingelse        | [            |         |                      |                                    |                   |         |            |                         |                        |            |      |
| Ordrebekreft.                   | Mgttal                 | isiste             | Ogedev.               | rekv. ] [        | e-Bost rei   | w       | Ord.ling v/mott      | ek. <u>R</u> eburorde              |                   | akturai | loritro    | Etketter                |                        |            |      |
| everandørens<br>rtikkelitv.     | Attikenevn             | 8                  |                       | BestR            | Mottatt      | Rest    | Mottak               | Art.pr.<br>enhet Enhet             | Anta<br>Iokasjone | Retu    | r Returner | Avtait<br>leveringsdato | Neste<br>leveringsdato | Arsakskode | Års  |
| 1130140/200                     | DVNETSERK L1           | LI SAN             |                       | 00.00            | 100.00       | 0.00    | 0.00                 | 1.00 PCE                           | _                 |         | 0.0        | 19.01.2015              |                        | 0          |      |
| 1110170/200                     | DINE INCOME.           | LLOWI              |                       | 100,00           | 100,00       | 0,00    | 0,00                 | 1/10 PG                            |                   | V.L.J.  | 0,0        | / 19/01-2019            | )                      |            |      |
| e Contraction<br>Artikkel (DVNE | store<br>TREXX LILLIAN | v                  |                       |                  |              | 1.      |                      | 1                                  |                   |         |            |                         |                        | Datum      |      |
| Varemottaks-<br>dato            | Vareparti-<br>nummer   | Registrert<br>dato | Registrert<br>klokken | Registrert<br>av | Lokasjon     | Serierz | Holdbarhets-<br>dato | Mottatt kvantum<br>(innkjøpsenhet) | Ant.pr.<br>enhet  | Enhet   | Pakkseddel | (minste enhet)          | Evt. fakturarır        | kvant      | burn |
| 19.01.2015                      | 44 1                   | 9.01.2015          | 11:09:50              | NNO              |              |         |                      | 100,00                             | 1,00              | PCE     | 234        | 100,00                  | 10011                  | 0          | ,00  |
|                                 |                        |                    |                       |                  |              |         |                      |                                    |                   |         |            |                         |                        |            |      |
|                                 |                        |                    |                       |                  |              |         |                      |                                    |                   |         |            |                         |                        | - 6        |      |

## Spørre på inngående faktura

#### Meny: eHandel>Spørrebilder>Spørre på inngående faktura

Fra dette spørrebildet kan du få oversikt over inngående fakturaer knyttet til innkjøpsordre fra eHandel. Du kan søke på leverandør, fakturanr, dato, fakturastatus og innkjøpsordre. Du har mulighet til å se nærmere på faktura og innkjøpsordre ved å velge Vis faktura eller Vis innkjøpsordre og trykke utfør.

| Scould Add and Access |         |                        |                | 1200.0     |        |                       | _       |                 | ALC: N       |
|-----------------------|---------|------------------------|----------------|------------|--------|-----------------------|---------|-----------------|--------------|
| verandør              | 10017 \ | DYNETREKKSPESIALISTEN  | Diverseleverar | ndør       | E.     | akturastatus          |         | 0 4             | 99 ¥         |
| kturare               |         |                        |                |            | In     | nkapsordre            |         | 0 14            | 99999999 1   |
| to                    | ¥       | 15.07.2015 w           |                |            |        |                       | 2       | art søk         | Nulistil søk |
| Faitura               | Lev. nr | Lev. navn              | Dato           | Forfall    | Status | Statustekst           |         | Beløp inkl. MVA | Ant. ordr    |
| 001765884             | 10017   | DYNETREXKSPESIALISTEN  | 03.12.2014     | 31.12.2014 | 99     | Ferdigstik            |         | 61880.00        |              |
| 10007                 | 10017   | DYNETREKKSPESIALISTEN  | 16.01.2015     | 26.11.2015 | 99     | Ferdigstik            |         | 9875,00         |              |
| 10009                 | 10017   | DYNETREOKSPESIALISTEN  | 16.01.2015     | 26.11.2015 | 99     | Ferdigstik            |         | 20880,00        | é –          |
| ➡ 10011               | 10017   | DYNETREKKSPESIALISTEN  | 16.01.2015     | 26.11.2015 | 99     | Ferdigstik            |         | 20880,00        | Ú.           |
| 10014                 | 10017   | DYNETREXCSPESIALISTEN  | 16.01.2015     | 26.11.2015 | 94     | Klar til akkumulering | (stat.) | 20880,00        |              |
| 10020                 | 10017   | DYNETREDO:SPESIALISTEN | 16.01.2015     | 26.11.2015 | 99     | Ferdigstik            |         | 20880,00        | 6            |
| 30073                 | 10017   | DYNETREKKSPESIALISTEN  | 11.02.2015     | 30.04.2015 | 99     | Ferdigstilt           |         | 10980,00        | 6            |
| 565656                | 10017   | DYNETREXCSPESIALISTEN  | 11.02.2015     | 30.04.2015 | 99     | Ferdigstilt           |         | 20875,00        | 6            |
| AAA2                  | 10017   | DYNETREXKSPESIALISTEN  | 11.02.2015     | 19.05.2015 | 94     | Klar til akkumulering | (stat.) | 1975,00         |              |
| mva190                | 10017   | DYNETREXKSPESIALISTEN  | 11.02.2015     | 30.04.2015 | 94     | Klar til akkumulering | (stat.) | 20875,00        |              |
|                       |         |                        |                |            |        |                       |         |                 |              |
|                       |         |                        |                |            |        |                       |         |                 |              |
| Funnet:10             |         |                        |                |            |        |                       |         |                 | 1            |

Ved å velgeVis faktura kommer du inn i registrere leverandørfaktura. Velger du skannet faktura vil du se skannet faktura hvis den er behandlet i Visma Enterprise fakturabehandling.

| everandar           | 2015                | 10017           | DIMETREXX                      | SPESIALISTEN           | C.           |               |          |            |             |            |              |              |              |                                         | Avslut                          | 8          |    |
|---------------------|---------------------|-----------------|--------------------------------|------------------------|--------------|---------------|----------|------------|-------------|------------|--------------|--------------|--------------|-----------------------------------------|---------------------------------|------------|----|
| itura               | 1001                | 1               | Status                         | Ferdigstilt            |              |               |          |            |             | Rabatt     | 0,00         |              |              |                                         |                                 |            |    |
| viksepson           | dre                 | 1200005         | 3 Pakkseddel                   |                        |              | AAAA          |          | ******     | uu          | Imka       | spondrer     | n er kontro  | lert         |                                         |                                 |            |    |
| Kopiele             | le (er              | Faktural        | ode 16                         | eggslinjer             | gett faktura |               | Saksbeha | nd.        | <u>Ó</u> pp | d. Jevpris | Sk           | annet (akt   | #8           | QVPro                                   | Notate                          | ()         | ĺ. |
| nje Mot             | taksdato<br>01.2015 | Vareparti<br>44 | Arbikkelinform<br>10026 DYNETR | nasijon<br>EXX LILLIAN |              | Kvantur<br>10 | 0,00     | EN<br>1,00 | PCE         | Pris       | NOK<br>79,00 | Rab1<br>0,00 | Rab2<br>0,00 | Rabattbeløp<br>0,0                      | Netto Injesum<br>7.900,00       | Mra<br>105 | A  |
|                     |                     |                 | LBLID140X200                   | DYNETREKK (            | ILLIAN       | 10            | 0,00     | 1,00       | PCE         |            | 79,00        | 0,00         | 0,00         | 0,0                                     | 7.900,00                        | 25,0       |    |
| 2 19                | 01.2015             | 44              | 10066 DYNETR                   | EX LILLIAN             |              | 10            | 0,00     | 1,00       | PCE         |            | 88,00        | 0,00         | 0,00         | 0,0                                     | 8.800,00                        | 105        |    |
|                     |                     |                 | LILLID140X230                  | DYNETREKK I            | IILIAN       | 10            | 0,00     | 1,00       | PCE         |            | 88,00        | 0,00         | 0,00         | 0,0                                     | 8.800,00                        | 25,0       |    |
| 3                   |                     | 0               | 9996                           |                        |              |               | 1,00     | 1,00       | STK         |            | 4,00         | 0,00         | 0,00         | 0,0                                     | 4,00                            | 105        |    |
|                     |                     |                 |                                |                        |              |               |          |            |             |            |              |              |              |                                         |                                 |            |    |
| Kopiér<br>Sistering | inin<br>ginforma    | Erisende<br>jon | na Ad                          | ikkeitekst<br>Reg      | Kontering    |               | Agtalede | tat]       |             |            |              |              | S<br>F<br>D  | um inkl. mva<br>akturatotal<br>Eferanse | 20.879,00<br>20.880,00<br>1,00- |            |    |

Ved å velge Vis innkjøpsordre kommer du inn i bildet registrere innkjøpsordre. Her kan du sjekke hva som ble bestilt på innkjøpsordren og sjekke eventuelle avvik mot faktura. Legg merke til at priser er eks. Mva.

| Orden   | ooe l  | FREE .  | loit.       |                    |                |            |                   |            |                           |                 |          |         |        |               |                   |      |               |
|---------|--------|---------|-------------|--------------------|----------------|------------|-------------------|------------|---------------------------|-----------------|----------|---------|--------|---------------|-------------------|------|---------------|
| Type    | 10     | ×       | Innkjøpsord | bre                | Ordrenr.       | 120000     | 58                |            |                           | Leverandar      | 1001     | 7. ¥    | DYNETR | DISPES        | JALISTEN          |      | Evalutt ordre |
| Ratus   |        | -99     | PerdgitR    |                    | Ordredato      | 19.01.2015 | M Lev.            | dato       | 19.01.2015 w              |                 | GÂSEDUNE | WEIEN : | 15     |               |                   |      |               |
| Lager   |        | 2 ¥     | BARNAS BA   | ANEAVDELDVG (S1)   | Lev.uke        | 2015/      | D4 Bekr           | . lev.uke  | 2015/04                   |                 |          |         |        |               |                   |      |               |
| ev.sdr. |        | ¥       | BARNAS BA   | ANEAVOELING (S1)   | Relovent       | KNNO       | M 109             | ut Norstad |                           |                 |          |         |        |               |                   |      |               |
|         | FAM    | 1.104.5 | 81          |                    | Attestorer     |            | *                 |            |                           |                 |          |         |        |               |                   |      |               |
|         | LBLE   | HOSPI   | TALVEIEN 4  |                    | Anviser        |            | ¥                 |            |                           |                 |          |         |        |               |                   |      |               |
|         |        |         |             |                    | Overordhet     | 9,90       | Gu                | nnar Godi; | enner                     |                 | 4005     |         | STAVAN | GER           |                   |      |               |
|         | 1624   |         | GRESSVOK    |                    | Innigaper      | KINNO      | ¥ Kn              | ut Norstad |                           |                 |          |         |        |               |                   |      |               |
|         |        |         |             |                    | Reg.ev         | KNNO       | Ke                | ut Norstad |                           | Kontalt         | [        | w       |        |               |                   |      |               |
| Kgré    | ering  |         | indretekst  | Sett ordren        | Innkaspsforsl. | Tergebest. | Ab                | ornenert   | Handleiste                | Innia           | h.bok    | Dyp     | i0.    | Órdr          | elerike           |      |               |
| in. Art | \$\$el |         | Lev. artnr. | Artikelnavn        |                | Kvanburs   | Art. pr.<br>enhet | Enhet      | Kvantum<br>(minste enhet) | Minste<br>enhet | Pris NOK |         |        | Rab.<br>belap | Linjetotal<br>NOK | Avt. | Leverings     |
| 1 100   | 126    | 1       | 31100140120 | DYNETREKK LIU, JAN | 8              | 100,00     | 1,00              | PCE        | 100,00                    | PCE             | 79,00    | 0,00    | 0,00   | 0,00          | 7.900,00          | 2    | 19.01.20      |
| 2 100   | 66     | 1       | 3130140823  | DVNETRERY LELLAW   |                | 100,00     | 1,00              | PCE        | 100,00                    | PCE             | 88,00    | 0,00    | 0,00   | 0,00          | 8.000,00          | 12   | 19.01.20      |
|         |        |         |             |                    |                |            |                   |            |                           |                 |          |         |        |               |                   | 0    |               |
|         |        |         |             |                    |                |            |                   |            |                           |                 |          |         |        |               |                   | 0.   |               |
|         |        |         |             |                    |                |            |                   |            |                           |                 |          |         |        |               |                   | Ξ.   |               |
|         |        |         |             |                    |                |            |                   |            |                           |                 |          |         |        |               |                   | -    |               |
|         |        |         |             |                    |                |            |                   |            |                           |                 |          |         |        |               |                   | 2    |               |
|         |        |         |             |                    |                |            |                   |            |                           |                 |          |         |        |               |                   | 5    |               |
|         |        |         |             |                    |                |            |                   |            |                           |                 |          |         |        |               |                   | 2    |               |
|         |        |         |             |                    |                |            |                   |            |                           |                 |          |         |        |               |                   |      |               |
|         |        |         |             |                    |                | lan 1      |                   |            |                           |                 |          |         |        |               | 16.700,00         | 1    | 100.204       |
|         |        |         |             |                    |                | 4          |                   |            |                           |                 |          |         |        |               |                   |      |               |

### Spørre på artikler med innkjøpsbegrensning

Meny: eHandel>Spørrebilder>Spørre på artikler med innkjøpsbegrensning

Fra dette spørrebildet vil du få en oversikt over hvilke artikler og innkjøpsavtaler det er innkjøpsbegrensning på. Du kan søke på artikkel, hovedgruppe, undergruppe, lager, leverandør og innkjøpsavtale. Innkjøpsbegrensning gjelder kun innkjøp via Web eHandel.

| Artikkel         | (M)                 | 22222     | ~ 8888B               | Lager          | 0 1      | 9999                 | 4                        |                         |              |
|------------------|---------------------|-----------|-----------------------|----------------|----------|----------------------|--------------------------|-------------------------|--------------|
| Hovedgruppe      | 0000 ~              | -         | 9999 w                | Leverander     | 0 4      | 999999999            | ¥                        |                         |              |
| Undergruppe      | 0000 ~              | _         | 9999 ~                | Innkiapsavtale | w.       | ALLALALALA           | <b>v</b>                 | Start sak               | Nulistil sek |
|                  |                     | -         |                       |                |          |                      |                          |                         |              |
| Artikkeirv       | Artikkelnavn        |           | Leverandamr           | Leverandørnavn | Leverand | lørens artikkelne Le | verandørens artikkelnavn | Begrensning angitt på   | 2            |
| 10169            | KIT AMPL HPV DET 9  | 6 TESTS I | 10048                 | ROCHE AS       | 0361072  | 1190 KI              | FAMPL HPV DET 96 TESTS   | Artikkel                |              |
| 10220            | ASFALT - OPPRETTIN  | VG/JUSTE  | 10018                 | AUTO REP       | 10001    | AS                   | FALT - OPPRETTING/JUST   | Innkjøpsavtale:45201    | 4            |
| 10221            | ASFALT - ASFALTGR   | US        | 10018                 | AUTO REP       | 10002    | AS                   | FALT - ASFALTGRUS        | Innkjøpsavtale:45201    | 4            |
| 10223            | ASFALT - ASFALTBET  | IONG      | 10018                 | AUTO REP       | 10004    | AS                   | FALT - ASFALTBETONG      | Innkjøpsavtale:45201    | 4            |
| 10224            | ASFALT - MAX        |           | 10018                 | AUTO REP       | 10005    | AS                   | FALT - MA                | Innkjøpsavtale:45201    | 4            |
| 10225            | ASFALT - ASFALTPU   | 0K        | 10018                 | AUTO REP       | 10006    | AS                   | FALT - ASFALTPURK        | Innkjøpsavtale:45201    | 4            |
| 10226            | ASFALT - TILLEGG FO | OR HÂND   | 10018                 | AUTO REP       | 10007    | AS                   | FALT - TILLEGG FOR HANE  | Innkjøpsavtale:45201    | 4            |
| 10227            | ASFALT - KLEBONG    |           | 10018                 | AUTO REP       | 10008    | AS                   | FALT - KLEBING           | Innkjøpsavtale:45201    | 4            |
| 10228            | ASFALT - JUSTERIN   | AV FLYT   | 10018                 | AUTO REP       | 10009    | AS                   | FALT - JUSTERING AV FLY  | Innkjøpsavtale:45201    | 4            |
| 10229            | ASFALT - JUSTERIN   | AV GAT    | 10018                 | AUTO REP       | 10010    | AS                   | FALT - JUSTERING AV GAT  | Innkjøpsavtale:45201    | 4            |
| 10230            | ASFALT - BUTTSK30   | TFRES     | 10018                 | AUTO REP       | 10011    | AS                   | FALT - BUTTSKJØTFRES     | Innkjøpsevtale:45201    | 4            |
| 10231            | ASFALT - PLANFRES   | TRAUSFI   | 10018                 | AUTO REP       | 10012    | AS                   | FALT - PLANFRES/TRAUSF   | Inviktopsavtale:45201   | 4            |
| 10232            | ASFALT - FORTANNO   | NG        | 10018                 | AUTO REP       | 10013    | AS                   | FALT - FORTANNING        | Innkiapsavtale:45201    | 4            |
| 10233            | ASFALT - LEVERING   | AV ASFAL  | 10018                 | AUTO REP       | 10014    | AS                   | FALT - LEVERING AV ASPA  | Innkigpsavtale:45201    | 4            |
| 10234            | ASFALT - OPPRETTU   | IG MED C  | 10018                 | AUTO REP       | 10015    | AS                   | FALT - OPPRETTING MED -  | Innkiøpsavtale:45201    | 4            |
| 10235            | ASFALT - SAGING AN  | ASFALT    | 10018                 | AUTO REP       | 10016    | AS                   | FALT - SAGING AV ASFAL1  | Invitigosavtale:45201   | 4            |
| 10236            | ASFALT - AG         |           | 10018                 | AUTO REP       | 10017    | AS                   | FALT - AG                | Innkiapsavtale:45201    | 4            |
| 10237            | ASFALT - AGB.       |           | 10018                 | AUTO REP       | 10018    | AS                   | FALT - AGB.              | Innkigosavtale:45201    | 4            |
| 10238            | ASFALT - AB         |           | 10018                 | AUTO REP       | 10019    | AS                   | FALT - AB                | Innkiaosavtale:45201    | 4            |
| 10239            | ASEALT - MA         |           | 10018                 | AUTO REP       | 10020    | AS                   | FALT - MA                | Innktepsavtale:45201    | 4            |
| 10240            | ASEALT - FRESEMAS   | QF        | 10018                 | AUTO REP       | 10021    | AS                   | FALT - FRESEMASSE        | Inokiaosavtale:45201    | 4            |
| 10241            | ATEALT - ATEALTCR   | TARIAN    | 10018                 | AUTOREP        | 10022    | AS                   | FALT - ASEAL TORANGE AT  | Innkiansavtale:45201    | 4            |
| 10242            | ASEALT - LAPPEMAS   | SE (OLTE  | 10018                 | AUTO REP       | 10023    | AS                   | FALT - LAPPEMASSE (OLTE  | Innkiapsavtale:45201    | 4            |
| 10243            | ASEALT - ASEALTOR   | US .      | 10018                 | AUTO REP.      | 10024    | 49                   | FALT - ASEALTORUS        | Innkiansavtale-45201    | 4            |
| 10244            | ASPALT - ASPALTCR   | ADTERIO   | 10018                 | AUTO REP       | 10025    | A5                   | FALT - ASFALTGRUSPETOL   | Inckignsavtale:45201    | 4            |
| 10245            | ASPANT - ASPANTER   | IONG      | 10018                 | AUTOREP        | 10026    | 45                   | FALT - ASEAL TRETONG     | Innkiansavtale:45201    |              |
| 10246            | ASFALT - MA         |           | 10018                 | AUTOREP        | 10027    | A4                   | FALT - MA                | Innician-cavitale-45201 | 4            |
| 10247            | ASEALT - SMODTHICK  | MED 1 IM  | 10018                 | AUTOREP        | 10028    | 44                   | FALT - SMOOTHIC MED LIM  | Inclaimentale-45201     |              |
| 10248            | ASEALT - REDDIC SA  | OFTIOGU   | 10018                 | AUTOREP        | 10029    | 45                   | EALT - EFEDIC SACET OG   | Inclaiment als 45201    |              |
| vis hvem som     | har bloand          |           | 10018                 | AUTOREP        | 10030    | 45                   | EALT - 4M 30 KMIT EADTS  | Inckiances/tale:45201   |              |
| Vis artikkelinfo | rmasion             |           | 10010                 | ALITO DED      | 10021    | A-0                  | EALT EN ON MAIT EANTE    | Analyzana scholau (ESC) |              |
| Vis artikkelgrup | opeinformasjon      |           | 10/0100               |                |          |                      |                          |                         |              |
| Vis lagerinform  | vasjon              |           | 1                     |                |          |                      |                          |                         |              |
| Vis innkjapsavi  | taleinformasion     |           | and the second second |                |          |                      |                          |                         | 1000         |

Du kan velge å vise: hvem som har tilgang, artikkelinformasjon, lagerinformasjon og innkjøpsavtaleinformasjon. I dette eksempelet er det valgt artikkel 10246 og Vis hvem som har tilgang.

| Sparre par | Artikler med innkjøj | isbegrei  | nsning       |                   |                                                                                              | - 9   |
|------------|----------------------|-----------|--------------|-------------------|----------------------------------------------------------------------------------------------|-------|
| utikkel    |                      | AAAAA     | ~ 833348     | C Yedlikeholde is | inkjøpstilgang (gjelder kun innkjøp via WEB)                                                 |       |
| ovedoruppe | 0000 ~               | -         | 99999 -      | Ressurs med innik | jøpsbegrensning                                                                              |       |
| ndergruppe | 0000 ~               |           | 9999 ~       | Innkjøpsavtale    | ASFALT                                                                                       |       |
| Artikkeire | Artiklebarn          |           | Leverandarra | Tilgangstype      |                                                                                              |       |
| 10169      | KIT AMPL HPV DET 9   | 6 TESTS I | 10046        | Thursday          |                                                                                              |       |
| 10220      | ASFALT - OPPRETTIR   | NG/JUSTE  | 10016        | Tegangstype       | Angi de som har tilgang                                                                      |       |
| 10221      | ASFALT - ASFALTOR    | US        | 10018        |                   | <ul> <li>Angi de som BO/E har tilgang (kun for innkjøpsavtaler)</li> </ul>                   |       |
| 10223      | ASFALT - ASFALTIET   | TONS      | 10015        |                   |                                                                                              |       |
| 10224      | ASFALT - MAX         |           | 10015        | Forhauksenhet     | Finishere                                                                                    |       |
| 10225      | ASFALT - ASFALTPLA   | KK .      | 10015        | TO DE DE DE TOU   | an owner or                                                                                  |       |
| 10226      | ASFALT - TILLEGG FO  | OR HĀNO   | 10016        |                   |                                                                                              |       |
| 10227      | ASFALT - KLEBING     |           | 10016        | Forbruksenheit    | 0.94                                                                                         |       |
| 10228      | ASPALT - JUSTERING   | S AV FLYT | 10016        |                   | 1                                                                                            |       |
| 10229      | ASEALT - 3USTER INC  | AV GAT    | 10016        | Legg bi           |                                                                                              |       |
| 10230      | ASFALT - BUTTSCOOL   | TERES     | 10016        |                   |                                                                                              |       |
| 10231      | ASFALT - PLANFRES    | TRAUSE    | 10016        | Forbruksenhet son | s har tilgang til ressurs (alle brukere som er tilknyttet aktuell forbruksenhet har tilgang) |       |
| 10232      | ASEALT - FORTANNE    | NG        | 10015        | -                 |                                                                                              |       |
| 10233      | ASFALT - LEVERING    | AV ASEAL  | 10018        | N                 | r Navn                                                                                       |       |
| 10234      | ASFALT - OPPRETTIP   | NG MED C  | 10016        | 5002              | 2 TEKNISK DRIFT VEI                                                                          |       |
| 10235      | ASFALT - SAGING AV   | ASPALT    | 10018        |                   |                                                                                              | _     |
| 10236      | ASFALT - AG          |           | 10015        |                   |                                                                                              |       |
| 10237      | ASFALT - AG8.        |           | 10018        |                   |                                                                                              | _     |
| 10238      | ASFALT - A8          |           | 10016        |                   |                                                                                              |       |
| 10239      | ASFALT - MA          |           | 10016        |                   |                                                                                              | _     |
| 10240      | ASFALT - FRESEMAS    | SE        | 10018        |                   |                                                                                              |       |
| 10241      | ASFALT - ASFALTOR    | ANULAT    | 10018        |                   |                                                                                              | _     |
| 10242      | ASFALT - LAPPEMAS    | SE (OL)E  | 10016        |                   |                                                                                              |       |
| 10243      | ASFALT - ASFALTGRO   | US        | 10018        |                   |                                                                                              |       |
| 10244      | ASFALT - ASFALTGR    | USBETON   | 10018        |                   |                                                                                              |       |
| 10245      | ASFALT - ASFALTBET   | TONG      | 10018        |                   |                                                                                              |       |
| 10246      | ASFALT - MA          |           | 10018        |                   |                                                                                              |       |
| 10247      | ASFALT - SMORING I   | MED LIM   | 10016        | 100               |                                                                                              |       |
| 10248      | ASFALT - FERDIG SA   | GET OG    | 10018        | 1                 |                                                                                              | 1 2 4 |
| 10249      | ASFALT - 4M 30 KM/   | T FARTSE  | 10016        |                   |                                                                                              | 10000 |
| Funnet:32  | ACENIT EN SOUNT      | TEANTER   | 10010        | Slett             |                                                                                              |       |
|            |                      |           |              |                   |                                                                                              |       |

### Spørre på signaturlogg

#### Meny: eHandel>Spørrebilder>Spørre på signaturlogg

Signaturloggen viser hvem som har registrert/godkjent en handlevogn og hvem som har utført varemottak på varene. Hvem som har behandlet fakturaen vises i fakturabehandlingen og der vises også hvem som har vært bestiller og godkjenner på handlevognen. Det kan være utført av en person med tilgang til de samme konteringsbegrepene og samme fullmakter som overordnet saksbehandler.

| Spe                        | rre på signa                                        | turlogg             |                                                                                                    |                               |       |                                 |                                                          |                          |                          |                                               |                                                                    | - 0                                          |
|----------------------------|-----------------------------------------------------|---------------------|----------------------------------------------------------------------------------------------------|-------------------------------|-------|---------------------------------|----------------------------------------------------------|--------------------------|--------------------------|-----------------------------------------------|--------------------------------------------------------------------|----------------------------------------------|
| ARU - 13<br>Ordre/ f       | .07.2015<br>aktura 1200                             | 0005                |                                                                                                    |                               |       |                                 |                                                          |                          |                          |                                               |                                                                    |                                              |
| Ordre                      | Ordre/Fakt.                                         | Reskontrone         | Reskontronavn                                                                                      | Hendelse                      | Linje | Konterings-<br>linje (v/splitt) | Felt                                                     | Gammel<br>verdi          | Ny verdi                 | Bruker                                        | Dato                                                               | Klokke                                       |
| 10<br>10<br>10<br>10<br>10 | 1200005<br>1200005<br>1200005<br>1200005<br>1200005 | 0<br>90037<br>50037 | TEXNESK DRIFT BYGG - BAMSEN BJ<br>TEXNESK DRIFT BYGG - BAMSEN BJ<br>TEXNESK DRIFT BYGG - BAMSEN BJ | Opprettet<br>Endret<br>Endret | 00000 |                                 | STATUS<br>STATUS<br>STATUS<br>STATUS<br>STATUS<br>STATUS | 30<br>331<br>0<br>4<br>6 | 31<br>33<br>4<br>6<br>20 | CARU<br>KINIO<br>CARU<br>CARU<br>CARU<br>CARU | 02.02.2015<br>03.02.2015<br>03.02.2015<br>03.02.2015<br>03.02.2015 | 13:50:05<br>08:22:54<br>08:22:55<br>08:23:26 |
|                            |                                                     |                     |                                                                                                    |                               |       |                                 |                                                          |                          |                          | ,                                             |                                                                    |                                              |

# OPPRYDDINGSRUTINER

### Slette handlevogn

#### Meny: Spørrebilder> Innkjøp>Spørre på handlevogner

Dersom du har behov for å slette en handlevogn kan dette gjøres via programmet Spørre på handlevogner. Du kan skrive inn Ordrenummer på søkelinjen i griden får å få opp ordren eller markere den handlevognen du skal slette.(Her har vi bare søkt fram ordre i status 30).

| Sparre                 | på Handlev | ogner      |              |            |          |               |           |                  |        |              |           | - 0 2       |
|------------------------|------------|------------|--------------|------------|----------|---------------|-----------|------------------|--------|--------------|-----------|-------------|
| ARU - 15.07.2<br>Kunde | 1925       | 0.40       |              |            | 18       | Diverseland   | 200       | Kundens ordreter | 0      |              |           | 1000000     |
| Date                   |            |            | 15.07.2      | 115 -      | -        |               | 24        | Delutert         | -      | 141          |           |             |
| ~                      |            | 90.44      | Elected rate | 90.44      |          |               |           | Calass           | -      |              |           |             |
| undrestacus            | <u> </u>   | 30 4       | 7            | 30 4       |          |               |           | Singer           | -      |              |           |             |
| Indretype              |            | 4          |              |            |          |               |           | Kort beskrivelse | -      |              |           |             |
| ager                   |            | 0 4        |              |            |          |               |           | Ordretekst       | -      |              |           |             |
| vtikkel                | 1          | ¥          |              |            |          | Diverseartiki | el        |                  | Restor | tre 📃        | Şek 🗌     | Nulstil søk |
| 1                      | Ordredato  | Datotype   | e            | Dato       | Ordrene  | Fakturann     | Ordretype | Typetekst        | Status | Statustekst  | Lager (ut | Lage_       |
|                        | 29.01.2015 | Levenings  | sdato        | 29.01.2015 | 40000070 | 0 0           | EK.       | Bestillingskladd | 30     | Registrering | 0         |             |
|                        | 27.05.2015 | Leveringst | sdato        | 27.05.2015 | 40000089 | 0             | BK:       | Bestillingskladd | 30     | Registrering | 0         |             |
|                        | 27.05.2015 | Leverings  | sdato.       | 27.05.2015 | 40000090 | 0             | EK.       | Bestillingskladd | 30     | Registrering | 0         | G           |
|                        | 27.05.2015 | Leverings  | soaco -      | 27.05.2015 | 40000093 | 0             | EX.       | Bechilloyddadd   | 30     | Registrering | 0         |             |
|                        | 27.05.2015 | Leverings  | sdato        | 27.05.2015 | 40000095 | 0             | BK        | Bestillingskladd | 30     | Registrering | ő         |             |
|                        |            |            |              |            |          |               |           |                  |        |              |           |             |
| Fune                   | <b>C6</b>  |            |              |            |          | 1             |           |                  |        |              |           |             |

Trykker du deretter Vis ordre, kommer dette bildet opp. Her er det en knapp for å slette ordren. Når ordren er slettetvil den endre status fra 30 Registrering til 98 slettet av bruker.

| Registrere         | Handlevo | gn (Besi | tillingskladd)     |              |           |                 |       |             |         |                |                 |         |          |
|--------------------|----------|----------|--------------------|--------------|-----------|-----------------|-------|-------------|---------|----------------|-----------------|---------|----------|
| Ordretype          | BK:      | v        | Destilingskladd    |              |           | Bestilingskia   | ddre  | E.          | 40      | 000091         | A               | slutt r | eg.      |
| Relation           | CARU     |          | Cato Ruud          |              |           | Bestilingsdal   | ba    |             | 27.05.2 | 015 🛩          |                 |         |          |
| Forbruksenhet      | 50       | 019 🗸    | UNSDOMMENS U       | NGDOMSSKOLE  |           | Té-lager        |       |             |         | 17             |                 |         |          |
| Rabatt-%           | 1        | 0,00     |                    |              |           | Leveringsda     | to v  |             | 27.05.2 | 015 ¥          |                 |         |          |
| Navn på bestilling | bhelkig  |          | Test - Impletterin | ng 1         |           | Status          | 30    | Registrerin | 9       |                |                 |         |          |
| Kontering          | Ordre    | ekst     | Syst.melding       | Sett ordre   | Vargadres | se ] Igterne no | tat 🤇 | Qversikt    | Ay      | 10             |                 |         |          |
| Un Artikkel        | Artika   | elnavn   |                    |              | Kvantum   | Enhet           |       | Pris valuta | Valuta  | Linjesum NOK   | Ønsket lev.dato | Avt.    | (C       |
| 1 9999             | STOL     | MED TIL  | t                  |              | 1,00      | 1,00 STK        |       | 3.500,00    | NOK     | 3.500,00       |                 | Nei.    |          |
|                    |          |          |                    |              |           |                 |       |             |         |                |                 |         |          |
|                    |          |          |                    |              |           |                 |       |             |         | 0,00           |                 |         | *        |
| 4                  |          |          |                    |              |           |                 |       |             | -       | 1              |                 |         | <u>ه</u> |
| Konbering          | Linge    | ekst     | Leverandar         | Artikkelinfo | QVPro     | Vedleg          |       | k p8 Hand   | leister | Siste best.kl. | Nomenklatyr     | ]       |          |

Visma anbefaler at brukerne sletter egne handlevogner som ikke skal brukes på Web eHandel.

### Slette innkjøpsordre

#### Meny: Spørrebilder>Innkjøp>Spørre på Innkjøpsordre

Dersom du har behov for å slette en innkjøpsordre kan dette gjøres via programmet Spørre på innkjøpsordre. Kryss av for for Vis kun ordre som ikke er ferdig levert og start søk. Det er kun innkjøpsordre i status 1, 4, 6 og 7 som kan slettes via dette programet. Innkjøpsordre i status 4 er ikke printet ut, disse bør sjekkes med rekvirent før man sletter disse. Innkjøpsordre i status 13 kan slettes fra Web eHandel eller endre statusverdi på ordre som er beskrevet på side 33.

| 1.07 2015<br>Idør | -                                                                                  | 0 4                                                                                                    |                                                                                                    | 1                                                                                                    | E les and                                                                                                    |                                                                                                    |                                                                                                    |                                                                                                    |                                                                                                    |                                                                                                    |                                                                                                    |                                                                                                    |
|-------------------|------------------------------------------------------------------------------------|----------------------------------------------------------------------------------------------------|----------------------------------------------------------------------------------------------------|----------------------------------------------------------------------------------------------------|----------------------------------------------------------------------------------------------------|----------------------------------------------------------------------------------------------------|----------------------------------------------------------------------------------------------------|----------------------------------------------------------------------------------------------------|----------------------------------------------------------------------------------------------------|----------------------------------------------------------------------------------------------------|----------------------------------------------------------------------------------------------------|----------------------------------------------------------------------------------------------------|
|                   | 1                                                                                  |                                                                                                    |                                                                                                    |                                                                                                    | Diversel                                                                                                    | everandør                                                                                                    |                                                                                                    | Vis kun ordr                                                                                                    | e som ikke er fer                                                                                                    | dig levert                                                                                                    | 8                                                                                                    |                                                                                                    |
|                   |                                                                                    | w                                                                                                    | 15.07.2015 ¥                                                                                                    |                                                                                                    |                                                                                                    |                                                                                                    | 1                                                                                                    | Vis kun ordr                                                                                                    | e vurdert av fag                                                                                                    | avd/nnkj                                                                                                    | AD.                                                                                                    |                                                                                                    |
| pe                |                                                                                    | v                                                                                                    |                                                                                                    |                                                                                                    |                                                                                                    |                                                                                                    | E                                                                                                    | Vis kun abo                                                                                                    | nnementsordre                                                                                                    |                                                                                                    |                                                                                                    |                                                                                                    |
|                   |                                                                                    | 0 4                                                                                                    |                                                                                                    |                                                                                                    |                                                                                                    |                                                                                                    | Ordrestatus                                                                                                    | 1                                                                                                    |                                                                                                    | 19 ¥                                                                                                    |                                                                                                    |                                                                                                    |
| rr(Internt)       | -                                                                                  | v                                                                                                    |                                                                                                    | 1                                                                                                    | Diverse                                                                                                    | artiklel                                                                                                    | Reloverent                                                                                                    |                                                                                                    | v                                                                                                    |                                                                                                    |                                                                                                    |                                                                                                    |
| niLeverande       | 13                                                                                 | 1.2.11                                                                                                    |                                                                                                    | 1                                                                                                    |                                                                                                    |                                                                                                    | Innkipper                                                                                                    |                                                                                                    | v                                                                                                    |                                                                                                    |                                                                                                    |                                                                                                    |
| intelect          |                                                                                    |                                                                                                    |                                                                                                    |                                                                                                    |                                                                                                    |                                                                                                    | Ordretekst                                                                                                    |                                                                                                    | 0.5.4.1                                                                                                    |                                                                                                    |                                                                                                    | -                                                                                                    |
| te .              |                                                                                    |                                                                                                    |                                                                                                    | Y                                                                                                    |                                                                                                    |                                                                                                    |                                                                                                    |                                                                                                    | 24                                                                                                    | et søk                                                                                                    | Nulstil                                                                                                    | søk.                                                                                                    |
| Ordrenz           | Lev. nr                                                                            | Lev. navn                                                                                                    |                                                                                                    | Ordredato                                                                                                    | Ordretype                                                                                                    | Typetekst                                                                                                    | Statu                                                                                                    | s 🔺 Statuste                                                                                                    | kst                                                                                                    | Ordrebe                                                                                                    | skreftelse                                                                                                    | 14                                                                                                    |
| 12000001          | 10047                                                                              | NORENGROS AS                                                                                                   |                                                                                                    | 25.08.2014                                                                                                    | 10                                                                                                    | Innkapsorde                                                                                                    | re i                                                                                                    | 1 Registrer                                                                                                    | ing innkiapsordr                                                                                                    |                                                                                                    |                                                                                                    |                                                                                                    |
| 12000017          | 10044                                                                              | FAME AS                                                                                                    |                                                                                                    | 15.07.2015                                                                                                    | 10                                                                                                    | Innkapsord                                                                                                    | e                                                                                                    | 4 Utskrift a                                                                                                    | v innikjøpsordre                                                                                                    |                                                                                                    |                                                                                                    |                                                                                                    |
| 12000012          | 10053                                                                              | BYGGEKONSULE                                                                                                   | NTENE AS                                                                                                    | 19.05.2015                                                                                                    | 10                                                                                                    | Innkapsord                                                                                                    | e                                                                                                    | 6 Venter p                                                                                                    | § ordrebekreftels                                                                                                    | 1                                                                                                    |                                                                                                    |                                                                                                    |
| 12000010          | 10052                                                                              | MØBELHUSET A                                                                                                   | 5                                                                                                    | 19.05.2015                                                                                                    | 10                                                                                                    | Innkatpsord                                                                                                    | e                                                                                                    | 13 Varemott                                                                                                    | ak.                                                                                                    |                                                                                                    |                                                                                                    |                                                                                                    |
|                   |                                                                                    |                                                                                                    |                                                                                                    |                                                                                                    |                                                                                                    |                                                                                                    |                                                                                                    |                                                                                                    |                                                                                                    |                                                                                                    |                                                                                                    |                                                                                                    |
|                   |                                                                                    |                                                                                                    |                                                                                                    |                                                                                                    |                                                                                                    |                                                                                                    |                                                                                                    |                                                                                                    |                                                                                                    |                                                                                                    |                                                                                                    |                                                                                                    |
|                   |                                                                                    |                                                                                                    |                                                                                                    |                                                                                                    |                                                                                                    |                                                                                                    |                                                                                                    |                                                                                                    |                                                                                                    |                                                                                                    |                                                                                                    |                                                                                                    |
| unnet:4           |                                                                                    |                                                                                                    |                                                                                                    |                                                                                                    |                                                                                                    |                                                                                                    |                                                                                                    |                                                                                                    |                                                                                                    |                                                                                                    |                                                                                                    | +                                                                                                    |
|                   |                                                                                    |                                                                                                    |                                                                                                    |                                                                                                    | · · · · · ·                                                                                                    |                                                                                                    |                                                                                                    | 111.                                                                                                    |                                                                                                    |                                                                                                    |                                                                                                    | •                                                                                                    |
|                   | r(Internt)<br>r(Leverande<br>eteist<br>2000001<br>12000012<br>12000012<br>12000010 | r(Internt)<br>r(Leverander)<br>eteist<br>Codrenr Lev. re<br>12000001 10047<br>12000012 10053<br>12000010 10052 | r(Internt) v r(Leverander) eteist Ordrenr Lev. nr Lev. navn 12000001 10047 NORENGROS A5 12000012 10053 ENGEN:ONSULE 12000010 10052 MoBELHUSET A5 smet:4 | r(Internt) M<br>r(Leverander)<br>etelist<br>Codrenv Lev. nr Lev. navn<br>12000001 10047 NORENGROS AS<br>12000012 10044 FAME AS<br>12000012 10053 MORENULENTENE AS<br>12000010 10052 MORELHUSET AS | r(Internt) r(Levverander) etelist Codrem Levv. rr Lev. navn Ordredsto 12000001 10047 NORENGROS AS 25.08.2014 12000012 10045 PAGEXONSULENTENE AS 19.05.2015 12000010 10052 M08ELHUSET AS 19.05.2015 | Image: Conternet of the second second seco | Internet         Image: Second Second Se | r(Internt) v Perseartideal Relevent<br>r(Leverandier)<br>etelist<br>Ordreteist<br>Codrent Lev. nr Lev. navn<br>Ordredist<br>2000001 10047 NORENGROS AS<br>12000012 10044 FARE AS<br>12000012 10054 BYEGEKONSULENTENE AS<br>12000012 10055 BYEGEKONSULENTENE AS<br>19.05.2015 10 Innkjøpsondre<br>12000010 10052 MØBELHUSET AS<br>19.05.2015 10 Innkjøpsondre<br>12000010 10052 MØBELHUSET AS<br>19.05.2015 10 Innkjøpsondre | r(Internt) v Rokvient Invitager<br>etelist V Ordreteist V Ordreteist V O | r(Internt) v Pressartikkel Relvient v Pressartikkel Relvient v Pressartikkel Relvient v Pressartikkel Innkjøper v Pressartikkel Innkjøper v Pressart | r(Internt) v Statusei Relvient v Statusei Statusei Status | r(Internt) v Cristensier) eteisz Codretny Lev. nr Lev. navn Ordredsto Ordretype 10047 NORENGROS AS 25.08.2014 10 Innkjapsordre 1 Registrering innkjapsordre 1 Registrering innkjapsordre 1 Reg |

I dette eksemplet merker vi ordrenr 12000001som har status 1 registrering innkjøpsordre og velger vis ordre. Vi kommer da inn i bildet innkjøpsordre og velger slett ordren. Før du får slette innkjøpsordren må du bekrefte med ja. Innkjøpsordren settes da til status 98 slettet av bruker. Visma anbefaler at innkjøpsordre uten ordretilknytning slettes.

| 120120  | 1215   | 0000000 | sandre       |                   |                |           | _        |                                                                                                    |                     |                 |           |        |               |                    |      |               |
|---------|--------|---------|--------------|-------------------|----------------|-----------|----------|----------------------------------------------------------------------------------------------------|---------------------|-----------------|-----------|--------|---------------|--------------------|------|---------------|
| Ordreho | de     | Flore f | bit          |                   |                |           |          |                                                                                                    |                     |                 |           |        |               |                    |      |               |
| Type    | 10     | (M)     | Innkapsor    | dre               | Ordrenr.       | 1200      | 0001     |                                                                                                    |                     | Leverandar      | 10047     | V NOR  | ENGROS AS     |                    |      | Avslutt ordre |
| Status  |        | 1       | Registreriv  | ig innligepsordre | Ordredato      | 25.08.201 | 4.14     | Lev.dato                                                                                                    | 25.08.2014 ×        |                 | KONTORVER | N 76   |               |                    |      |               |
| ager    |        | 10.4    | SENTRALL     | AGER              | Levuké         | 201       | 4/35     | Beir, lev.ske                                                                                                    |                     |                 |           |        |               |                    |      |               |
| ev.adr. |        |         | SENTRALL     | AGER              | Rekveent       | CARU      | ٧        | Cato Ruud                                                                                                    |                     |                 |           |        |               |                    |      |               |
|         | 741    | COVELED | 47           |                   | Attesterer     |           | ×        |                                                                                                    |                     |                 |           |        |               |                    |      |               |
|         |        |         |              |                   | Anviser        |           | ×        |                                                                                                    |                     |                 |           |        |               |                    |      |               |
|         |        |         |              |                   | Overordnet     | KNNO      |          | Knut Norsta                                                                                                    | đ                   |                 | 0660      | 050    | ò             |                    |      |               |
|         | 1624   | 4       | GRESSVOK     |                   | Innkjøper      | CARU      | ٣        | Cato Ruud                                                                                                    |                     |                 |           |        |               |                    |      |               |
|         |        |         |              |                   | Reg.av         | CARU      |          | Cato Ruud                                                                                                    |                     | Fortait         | 1         | w.     |               |                    |      |               |
| Konte   | ring . | 0       | indnetjelkat | Sett ordren       | Innkaspetoral. | Terginber | <u>e</u> | skreft                                                                                                    | ×                   | Innia Innia     | h.bok     | DUPTO. | Ordn          | elenike            |      |               |
|         |        |         |              |                   |                |           |          |                                                                                                    |                     |                 |           |        |               |                    |      |               |
| n. Arti | kel    |         | Lev. arthr.  | Artikeinevn       |                | Kvanbur   | 54       | i innkjøpsordrer                                                                                                    | slettes ?           | Minute          | Pris NOK  |        | Rab.<br>belap | Linjetotal<br>NOK  | Avt. | Levering      |
| n. Arti | kel    |         | Lev. artre.  | Artikenevn        |                | Kvanbur   | 93       | i kenkjøpsordrer<br>Ja                                                                                                    | Nei                 | Minute<br>enhet | Pris NOK  |        | Rab.<br>belap | Linjetotal<br>NOK  | Avt. | Levering      |
| n. Arti | kel    | 1       | Lev. artiv.  | Artikeinevn       |                | Kvanbur   | 98       | i inni japoordra<br>Ja                                                                                                    | Nei                 | Minute<br>enhet | Pris NOK  |        | Rab.<br>beløp | Lingetotal<br>NOK  | Avt. | Levering      |
| n. Arti | kel    |         | Lev. artnr.  | Atlikehovn        |                | Kvantur   | 93       | inniggsordre<br>Ja                                                                                                    | Net                 | Minate<br>enhet | Pris NOK  |        | Rab.<br>beløp | Lingetotal<br>NOK  | Avt. | Levering      |
| n. Arti | kel    | 1       | Lev, artrr,  | Artikenevn        |                | Kvanbur   | 93       | i inni japoordrar<br>Ja                                                                                                    | n slettes 7         | Minate<br>enhet | Pris NOK  |        | Rab.<br>belap | Lingetotal<br>NOK  | Avt. | Levering      |
| n. Arti | kel    |         | Lev. artre.  | Atlikeinevn       |                | Kvanbur   | 93       | i inni japoordrat<br>Ja                                                                                                    | n sleittes 7<br>Nen | Minate<br>enhet | Pris NOK  |        | Rab.<br>belap | Lingetotal<br>NOK  | Avt. | Levering      |
| n. Arli | kel    |         | Lev, artre,  | Atlikehevn        |                | Kvanbur   | 93       | linnigsporder<br>3                                                                                                    | n sleittes 7<br>Nan | Minute<br>enhet | Pris NCK  |        | Rab.<br>beløp | Lingetostal<br>NOK | Art. | Levering      |
| n. Arti | kel    |         | Lev, artnr,  | Artikehevn        |                | Kvanbur   | 93       | Ja [                                                                                                    | n slettes 7<br>Rani | Minube          | Pris NCK  |        | Rab.<br>belap | Lingetotal<br>NOK  | Art. | Levering      |
| n, Arti | kel    |         | lev, artnr,  | Artilikeihevn     |                | Kranbur   | 9.5      | 3a                                                                                                    | n slettes 1<br>Nati | Minube          | Pris NCK  |        | Rab.<br>belap | Lingetotal<br>NOK  | Art. | Levering      |
| n. Arti | kel    |         | Lev. artrv.  | Artikelisen       |                | Kvanbur   | 53       | and an and a second second sec | n slettes 1         | Minube<br>enhet | Pris NOK  |        | Rab.<br>belap | Lingetostal<br>NOK | Art. | Levering      |
| n. Arti | bel .  |         | Lev. artre.  | Atlikelnovn       |                | Eventur   | 5ia      | 3a                                                                                                    | Net Settes 7        | Minete          | Pris NOK  |        | Fab.<br>belap | Lingetoctal<br>NOK | Art. | Levering      |

## Slette artikler

Noen ganger er det behov for å rydde i basen og slette gamle artikler eller slette artikler som har blitt importert på feil leverandør.

#### Skrive ut artikkel sletteforslag

#### Meny: eHandel >Avansert>Sletterutiner>Skrive ut artikkel sletteforslag

Denne rapporten lister ut hvilke artikler som kan slettes. For å få frem artikler som kan slettes må du huke av i avkryssningsboksen Sett slettekode på artikler som kan slettes. Dersom du ikke huker av i avkryssningsboksen vil du få en oversikt over hvilke artikler som kan slettes og hvilke som ikke kan slettes.

En artikkel kan ikke slettes hvis følgende forutsetninger er oppfylt:

- Har lagerbeholdning
- Har salgsstatistikk fra i år eller i fjor
- Har salgsordre
- Har faktura
- Har innkjøpsordre
- Er under lagertelling
- Har erstatningsartikel tilknyttet
- Er erstatningsartikel for andre artikler

| veranger            | 10047                                                      | ×              | 10047                                              | Y             |
|---------------------|------------------------------------------------------------|----------------|----------------------------------------------------|---------------|
| tale                | 29012014                                                   | Y              | 29012014                                           | ~             |
| ikkelkode           | 4                                                          | Y              | 4                                                  | ~             |
| ikkel               |                                                            | *              | AAAAAAAAAAAAAA                                     | Y             |
| g.dato              |                                                            | ×              | 10.07.2015                                         | v             |
| nsikt<br>rutsetning | Rapporten lister ut hv<br>Ingen.<br>Hvis ønskelig settes s | vilke<br>lette | artikler som kan slette<br>ekode på artikler som k | s.<br>an slei |
| nsekvens            | ····· ,····· ,/////////////////////////                    |                |                                                    |               |

#### Utvalgskriterier

#### Leverandør

Her kan du legge inn hvilke/hvilken leverandør sletteforslag skal skrives ut for.

#### Avtale

Her kan du legge inn hvilke/hvilken avtale sletteforslag skal skrives ut for.

#### Artikkelkode

Her kan du legge inn hvilke/hvilken artikkelkode sletteforslag skal skrives ut for.

#### Artikkel

Her kan du legge inn hvilke/hvilken artikkel sletteforslag skal skal skrives ut for.

#### **Reg.dato**

Her kan du legge inn hvilke/hvilken registreringsdato sletteforslag skal skrives ut for.

#### Styringsparametre

Dersom du huker av for Sett slettekode på artikler som kan slettes, settes en kode på artiklene for at de kan slettes om alle kriteriene for sletting ellers er oppfylt. Om avhuking ikke er på vises kun om artiklene kan slettes eller ikke.

#### Rapport sletteforslag artikler

Ut i fra utvalgskriteriene definert ovenfor kan følgende artikler for valgte leverandør, avtale, artikkelkode og definert reg.dato slettes.

### Sletteforslag artikler

| 280 Ca   | to kommune 2015                |            | 10.07.2015     |
|----------|--------------------------------|------------|----------------|
| Artikkel |                                | Salgsenhet |                |
| 10004    | KLUT JONMASTER PRO 54X32 RøD.  | 1,00 EA    | > Kan slettes. |
| 10007    | JIF PROFF UNIVERSAL 5 STK A 75 | 1,00 EA    | > Kan slettes. |
| 10009    | BULJONG PORSJ. PK. TORO . FORP | 1,00 BX    | > Kan slettes. |

#### Sette slettekode på artikler

#### Meny: eHandel>Avansert>Sletterutiner>Sette slettekode på artikler

I dette programmet kan du manuelt sette slettekode på artiklene. Du kan også velge knappen <u>M</u>erke flere for å få frem alle artikler som har slettekode for så å vedlikeholde dem. I dette eksemplet er det satt slettekode på artikkel 10004, 10007 og 10009.

| Sette siette    | kode på artikler                                       |               |        |          |
|-----------------|--------------------------------------------------------|---------------|--------|----------|
| RU - 10.07.2015 | Partirivalea                                           | Ant or enhalt | Enhad  | Satter?  |
|                 |                                                        | Pirk, protect | CHIRK. | Jieucest |
| 0004            | KLUT JONMASTER PRO 64032 RIDL FORPAKNING A TUSTK.      | 1,00          | EA     |          |
| 0007            | JIF PROFF UNIVERSAL 6 STK A 750PL, PORPAKNING A 6 STK. | 1,00          | EA     |          |
| 0009            | BULJONG PORSJ. PK. TORO , FORPAKNING A 1 ESK.          | 1,00          | BX     | M        |
|                 |                                                        |               |        |          |
|                 |                                                        |               |        |          |
|                 |                                                        |               |        |          |
|                 |                                                        |               |        |          |
|                 |                                                        |               |        |          |
|                 |                                                        |               |        |          |
|                 |                                                        |               |        |          |
|                 |                                                        |               |        |          |
|                 |                                                        |               |        |          |
|                 |                                                        |               |        |          |
|                 |                                                        |               |        |          |
|                 |                                                        |               |        |          |
|                 |                                                        |               |        |          |
|                 |                                                        |               |        |          |
|                 |                                                        |               |        |          |
|                 |                                                        |               |        |          |
|                 |                                                        |               |        | E .      |
|                 |                                                        |               |        |          |
|                 |                                                        |               |        | Ē        |
|                 |                                                        |               |        | n i      |
|                 |                                                        |               |        | Ē        |
|                 |                                                        |               |        | Ē        |
| d.              |                                                        |               |        | Field    |
|                 |                                                        |               |        |          |

Velger du knappen "Merk flere" får du dette bildet opp.

| ) tvalgskriter | ier      |   | Г.                                      | _  |
|----------------|----------|---|-----------------------------------------|----|
| Leverandør     | 10047    | ٧ | 10047                                   | ٧  |
| Avtale         | 29012014 | Y | 29012014                                | ٧  |
| KatalogID      |          |   | 888888888888888888888888888888888888888 | Åβ |
| Artikkelkode   | 4        | × | 4                                       | Y  |
| Artikkel       |          | × | <b>AAAAAAAAAAAA</b> AAAA                | Y  |
| Reg.dato       |          | × | 10.07.2015                              | Y  |

Du kan gjøre utvalg i forhold ti følgende utvalgskriterier:

#### Leverandør

Her kan du legge inn hvilke/hvilken leverandør sletteforslag skal skrives ut for.

#### Avtale

Her kan du legge inn hvilke/hvilken avtale sletteforslag skal skrives ut for.

#### Artikkelkode

Her kan du legge inn hvilke/hvilken artikkelkode sletteforslag skal skrives ut for.

#### Artikkel

Her kan du legge inn hvilke/hvilken artikkel sletteforslag skal skal skrives ut for.

#### **Reg.dato**

Her kan du legge inn hvilke/hvilken registreringsdato sletteforslag skal skrives ut for.

Etter at rapporten er kjørt kan resultatet se slik ut:

| 02      |                                                        |               |       |          |
|---------|--------------------------------------------------------|---------------|-------|----------|
| rtikkel | Beskrivelse                                            | Ant. pr enhet | Enhet | Slettes? |
| 0004    | KLUT JONMASTER PRO 64X32 RØD. FORPAKNING A 10 STK.     | 1,00          | EA    | 1        |
| 0007    | JIF PROFF UNIVERSAL 6 STK A 750ML. FORPAKNING A 6 STK. | 1,00          | EA    | 1        |
| 009     | BULJONG PORSJ. PK. TORO , FORPAKNING A 1 ESK.          | 1,00          | 8%    | 5        |
|         |                                                        |               |       |          |
|         |                                                        |               |       |          |
|         |                                                        |               |       |          |
|         |                                                        |               |       |          |
|         |                                                        |               |       |          |
|         |                                                        |               |       |          |
|         |                                                        |               |       |          |
|         |                                                        |               |       |          |
|         |                                                        |               |       |          |
|         |                                                        |               |       |          |
|         |                                                        |               |       |          |
|         |                                                        |               |       |          |
|         |                                                        |               |       |          |
|         |                                                        |               |       |          |
|         |                                                        |               |       |          |
|         |                                                        |               |       |          |
|         |                                                        |               |       |          |
|         |                                                        |               |       |          |
|         |                                                        |               |       | H        |
|         |                                                        |               |       |          |
|         |                                                        |               |       | -        |
|         |                                                        |               |       | NIA.     |
| 12      |                                                        |               |       | X        |

Du kan da fjerne merke på alle ved å bruke knappen fjern merke. Trykker du Vis alle kan du krysse av manuelt hvilke artikler som skal slettes. Artikler som skal slettes kan du se ved å trykke Artikler med merke eller velge utskrift for å skrive dem ut.

#### NB!

Før du går til jobben slette artikler må du være sikker på at det er satt merke på **kun** de artikler som skal slettes.

#### Slette artikler

#### Meny: eHandel>Avansert>Sletterutiner>Slette artikler

Dette er rapporten som sletter artiklene:

| tensikt     | Rapporten SLETTER artikler.                                                                       |
|-------------|---------------------------------------------------------------------------------------------------|
| orutsetning | Kolonnen Slettes? må være avkrysset i skjermbildet Vedikehold - setting av slettekode på artikkel |
|             | En artikkel blir IKKE SLETTET hvis en eller flere av følgende er oppfylt                          |
|             | - Artikkelen har lagerbeholdning!                                                                 |
|             | - Artikkelen har salgsstatistikk for iår eller ifjor!                                             |
|             | - Artikkelen har salgsordre                                                                       |
|             | - Artikkelen har faktura                                                                          |
|             | - Artikkelen har innkjøpsordre                                                                    |
|             | - Artikkelen er under lagertelling                                                                |
|             | - Artikkelen har erstatningsartikler tilknyttet                                                   |
|             | - Artikkelen er erstatningsartikel for andre artikler                                             |
| onsekvens   | Artikler som har forutsetningen oppfylt vil bli SLETTET                                           |

Du får en utskrift over hvilke artikler som er blitt slettet som følge av kjøringen.

### Sletting av artikler

| 280 Cato          | kommune 2015                   |                       | 10.07.2015 |
|-------------------|--------------------------------|-----------------------|------------|
| Artikkel<br>10004 | KLUT JONMASTER PRO 54X32 RøD.  | Salgsenhet<br>1,00 EA |            |
| 10007             | JIF PROFF UNIVERSAL 6 STK & 75 | 1,00 EA               |            |
| 10009             | BULJONG PORSJ. PK. TORO . FORP | 1,00 BX               |            |

## Slette kunde og leverandør fra knytning mot eHandel

#### Meny: Avansert>Sletterutiner>Slette kunder og leverandører

Det er **knytningen** mot eHandel som slettes for angitt kunde eller leverandør, ikke selve reskontroopplysningene. Disse må eventuelt slettes i Økonomiselskapet. I stedet for å slette tilknytningen vil det ofte være riktig å sperre kunden/leverandøren i stedet.

| RU - 13.07.2015<br>Utvalgskriterier |                                               |  |
|-------------------------------------|-----------------------------------------------|--|
| Reskontrotype                       | <ul> <li>Kunde</li> <li>Leverandør</li> </ul> |  |
| Reskontronummer                     | 0 🛩                                           |  |

Leverandøren kan sperres ensidig i eHandel, for eksempel hvis det er en leverandør som en ikke lenger har avtale med, men der det kan finnes fakturaer i omløp i økonomisystemet. Da hindrer du nye bestillinger eller bruk av leverandøren som diverseleverandør på formularbestillinger. Eller dersom en leverandør er opprettet flere ganger og du skal unngå bestilling og betaling mot feil reskontro fra eHandel.

## Sperre leverandør fra web eHandel

| RU - 13.07.2015                          |            |              |            |             |                  |                      |   |
|------------------------------------------|------------|--------------|------------|-------------|------------------|----------------------|---|
| Leverandør                               |            | 10047 😪      | NORENG     | ROS AS      |                  |                      |   |
| Org.nr.                                  | 99         | 93 850 230   | TPID / Pro | oviderID    | 097kal46-785a-10 | 00-bead-c0a87c200001 |   |
| AdresseID                                | kah        | 00049        | GLN lokas  | jonsnumer   |                  |                      |   |
| /årt kundenummer                         | r [        |              |            |             |                  |                      |   |
| Generelt Inni                            | kjøpsor    | dre behann   | dling El   | lektroniske | meldingsformat   | Ekstern nettbutikk   |   |
|                                          |            |              |            |             |                  |                      | _ |
| Sperret for in                           | y<br>okiao |              |            |             |                  |                      |   |
| Halvautomatic                            | ck import  | av produkti  | atalon.    |             |                  |                      |   |
| Harvautomatis                            | sk import  | av produkti  | kacalog    |             |                  |                      |   |
| Kvancumsraba                             | au         | 3            |            |             |                  |                      |   |
| Ledetid i dager                          |            | 4            |            |             |                  |                      |   |
| Leveringstid i dage                      | er O       | L            |            |             |                  |                      |   |
|                                          | r beregni  | ing av kostp | ris 🚺 🕻    | 0,00        |                  |                      |   |
| Påslagsprosent for                       |            |              | MA         | Man Man     | dag              |                      |   |
| Påslagsprosent for<br>(ode innkjøpsforsl | ag         |              | -          |             |                  |                      |   |
| Påslagsprosent fo<br>Kode innkjøpsforsl  | ag         |              |            |             |                  |                      |   |
| Påslagsprosent for<br>Kode innkjøpsforsl | ag         |              |            |             |                  |                      |   |
| Påslagsprosent for<br>Kode innkjøpsforsl | ag         |              |            |             |                  |                      |   |
| Påslagsprosent for<br>Kode innkjøpsforsl | ag         |              |            |             |                  |                      |   |
| Påslagsprosent for                       | ag         |              |            |             |                  |                      |   |
| Påslagsprosent for                       | ag         |              |            |             |                  |                      |   |
| Påslagsprosent for                       | ag         |              |            |             |                  |                      |   |
| Påslagsprosent for                       | ag         |              |            |             |                  |                      |   |
| Påslagsprosent for                       | ag         |              |            |             |                  |                      |   |

Meny: Grunndata>Reskontro>Leverandørparametre eHandel

Sperrer du leverandørreskontroen under reskontro generelt, vil effekten være sperring også for Økonomi/Fakturabehandling. Dette bør bare skje etter avtale med Økonomiavdelingen.

## Skifte leverandør på artikler

I noen tilfeller kan det være behov for å flytte artikler fra en leverandørreskontro til en annen, for eksempel hvis det er blitt lest inn artikler mot en feil reskontro\*.

#### Meny: eHandel>Avansert>Skifte leverandør på artikler

Rutinen utføres ved å velge ut den eksisterende leverandøren, lager, hoved-/undergruppe osv. for å spesifisere hvilke artikler du ønsker å flytte. Når du har begrenset til den/de aktuelle verdiene, og velger Start utplukk vil systemet angi hvilke artikler du har klargjort for flytting slik at du kan se over at dette er som ønsket. Deretter angir du i nederste del av bildet hvilken hovedleverandør og eventuell avtale du ønsker å knytte artiklene til i stedet, og Start oppdatering.

Artiklene som flyttes over på ny hovedleverandør ligger som prioritet 1 og vil være tilgjengelig på eHandel web. Artiklene vil også ligge på «forrige» leverandør som prioritet 2, men vises ikke på eHandel web.

| Skilte h                                                                                                    | ovedleveran                                                                                                    | lør på et utva                                                                                                    | alg artikle                                                                                                    | or                                                                                                    |                                                                                      |                  |                                                                                                 |                                                                                                    |                                                                                                    |                                                                                                    |                                                                                                    | 1                                       |
|----------------------------------------------------------------------------------------------------|----------------------------------------------------------------------------------------------------|----------------------------------------------------------------------------------------------------|----------------------------------------------------------------------------------------------------|----------------------------------------------------------------------------------------------------|--------------------------------------------------------------------------------------|------------------|-------------------------------------------------------------------------------------------------|----------------------------------------------------------------------------------------------------|----------------------------------------------------------------------------------------------------|----------------------------------------------------------------------------------------------------|----------------------------------------------------------------------------------------------------|-----------------------------------------|
| Utvalgskri                                                                                                    | terier                                                                                                    |                                                                                                    |                                                                                                    |                                                                                                    |                                                                                      |                  |                                                                                                 |                                                                                                    |                                                                                                    |                                                                                                    |                                                                                                    |                                         |
| Eksisteren                                                                                                    | de leverandør                                                                                                    | 10                                                                                                    | 047 😪                                                                                                    | E                                                                                                    | 100                                                                                  | ¥7 ₩             |                                                                                                 |                                                                                                    |                                                                                                    |                                                                                                    |                                                                                                    |                                         |
| Hovedlage                                                                                                    | br.                                                                                                    |                                                                                                    | 10 👾                                                                                                    |                                                                                                    |                                                                                      | 10 😪             |                                                                                                 |                                                                                                    |                                                                                                    |                                                                                                    |                                                                                                    |                                         |
| Hovedgru                                                                                                    | ppe                                                                                                    | 0                                                                                                    | 001 v                                                                                                    |                                                                                                    | 95                                                                                   | 999 w            |                                                                                                 |                                                                                                    |                                                                                                    |                                                                                                    |                                                                                                    |                                         |
| Undergrup                                                                                                    | pe                                                                                                    | 0                                                                                                    | w 000                                                                                                    |                                                                                                    | 95                                                                                   | 99 w             |                                                                                                 |                                                                                                    |                                                                                                    |                                                                                                    |                                                                                                    |                                         |
| Artikkel                                                                                                    | 89 - S                                                                                                    |                                                                                                    | ~                                                                                                    | AA.                                                                                                    |                                                                                      | 12 v 133         |                                                                                                 | Kun artikler med lok                                                                                                    | al forsyning                                                                                                    |                                                                                                    |                                                                                                    |                                         |
| Avtalenr                                                                                                    |                                                                                                    | 29012014                                                                                                    | ¥                                                                                                    | 290                                                                                                    | 12014                                                                                | ¥                |                                                                                                 | _                                                                                                    |                                                                                                    | Start utplukk (S8                                                                                                    | artikler funnet)                                                                                                    |                                         |
| Art.nr.                                                                                                    | Artikkelnavn                                                                                                    | ř.                                                                                                    |                                                                                                    | 1                                                                                                    | H.Lager                                                                              | Levera           | ndørre                                                                                          | Leverandernavn                                                                                                    | Lev.art.nr.                                                                                                    | Lev.art.navn                                                                                                    | Lok.Fors.                                                                                                    | Inki                                    |
| 10001<br>10002<br>10005<br>10005<br>10006<br>10014<br>10015<br>10018<br>10019<br>10020<br>10021<br>10021<br>10022<br>10024<br>10025<br>10026<br>10026<br>10029<br>10029 | PAPPEGER<br>PAPPEGER<br>KLUT JONNA<br>KLUT DATA J<br>JE PROFF. J<br>EXSTRA SEK<br>TORK SANIT<br>BESTINPOS<br>PROGRESS K<br>PROGRESS K<br>PROGRESS K<br>PROGRESS K<br>PROGRESS K<br>PROGRESS K<br>PAD GUV EL<br>PAD KRYST. J<br>MOPP MILLE<br>MOPPESTAT<br>MOPPESTAT | 40CL COFFEE S<br>10CL TERMO CO<br>STER. PRO 3200<br>CONMASTER. P<br>OWNSENS - PO<br>WENDOSE PLAST<br>E DINNER KNIV<br>E DINNER KNIV<br>REMSÄRE, ROS.<br>REMSÄRE, ROS.<br>STER. PRO 3200<br>STER. PRO 3200<br>STER. PRO | P16 TERM<br>OFFEE, P0<br>32 HVIT, F<br>ORPARISH<br>RPARISH<br>RPARISH | O. FC<br>RPAK<br>ORPA<br>IGA 2<br>GA 6<br>GA 1<br>FORI<br>KJE SI<br>NGAA<br>NGAA<br>RPAK<br>0705<br>RPAK<br>0705<br>RPAK<br>0705<br>RPAK<br>0705<br>RPAK<br>0705<br>RPAK<br>0705<br>RPAK<br>IPEDV<br>FOR | 10<br>10<br>Report<br>10<br>10<br>10<br>10<br>10<br>10<br>10<br>10<br>10<br>10<br>10 | eft<br>ten vil n | 10047<br>10047<br>10047<br>10047<br>10047<br>10047<br>10047<br>10047<br>10047<br>10047<br>10047 | NOREXIGAIOS AS<br>NOREXIGNOS AS<br>NOREXIGNOS AS<br>NOREXIGNOS AS<br>NOREXIGNOS AS<br>NOREXIGNOS AS<br>NOREXIGNOS AS<br>NOREXIGNOS AS<br>NOREXIGNOS AS | 10906<br>10903<br>gte produkter<br>29506<br>29599<br>29637<br>29663<br>29672<br>29673<br>29663<br>29672<br>29779<br>29643<br>29942<br>29943 | PAPPEICER 40CL COFFEE<br>PAPPEICER 40CL COFFEE<br>INDUIT DATA 30MASTER FRO 32<br>ILUT DATA 30MASTER FRO 32<br>ILUT PAPE OWSENS F<br>ESTRA SEKEHOLDER FO<br>TORK SANTAERPOSE PLAS<br>BESTRIKPOSE DIMMER KNIT<br>PROGRESS KREMSÄRE RO<br>ILUT 30MASTER PRO 32<br>PAD GLV BLÅ 200QUOT 1<br>PAD KRYST.4000 S0LV 173<br>PAD KRYST.4000 S0LV 173<br>PAD KRYST.4000 S0LV 173<br>PAD KRYST.4000 S0LV 173<br>PAD KRYST.4000 S0LV 173<br>PAD KRYST.4000 S0LV 173<br>PAD KRYST.4000 S0LV 173<br>PAD KRYST.4000 S0LV 173<br>PAD KRYST.4000 S0LV 173<br>PAD KRYST.4000 S0LV 173<br>PAD KRYST.4000 S0LV 173<br>PAD KRYST.4000 S0LV 173<br>PAD KRYST.4000 S0LV 173<br>PAD KRYST.4000 S0LV 174<br>PAD KRYST.4000 S0LV 174 | SP1 Nei<br>OFF Nei<br>32 Nei<br>YOR Nei<br>YOR Nei<br>YOP Nei<br>YOP Nei<br>YOP Nei<br>A 4 Nei<br>32 Nei<br>A 5 Nei<br>A 4 Nei<br>32 Nei<br>QU Nei<br>QU Nei<br>QU Nei<br>OCF Nei<br>OC Nei | (1)(1)(2)(2)(2)(2)(2)(2)(2)(2)(2)(2)(2) |
| C                                                                                                    |                                                                                                    |                                                                                                    |                                                                                                    |                                                                                                    |                                                                                      |                  | _                                                                                               |                                                                                                    |                                                                                                    |                                                                                                    |                                                                                                    | -                                       |
| Oppdater                                                                                                    | ing                                                                                                    |                                                                                                    |                                                                                                    |                                                                                                    |                                                                                      |                  |                                                                                                 |                                                                                                    |                                                                                                    |                                                                                                    |                                                                                                    |                                         |
| Ny leveral                                                                                                    | ndør                                                                                                    | 100                                                                                                    | 233 M                                                                                                    |                                                                                                    |                                                                                      |                  |                                                                                                 |                                                                                                    |                                                                                                    |                                                                                                    |                                                                                                    |                                         |
| Nytt avtal                                                                                                    | letr                                                                                                    | 1372015                                                                                                    |                                                                                                    |                                                                                                    |                                                                                      |                  |                                                                                                 | ×                                                                                                    |                                                                                                    | Start oppdatering                                                                                                    |                                                                                                    |                                         |

\*Har det blitt lest inn artikler på feil leverandør anbefaler Visma at artiklene slettes og leses inn på riktig leverandør. Husk å slett TPID på feil leverandør og legg den inn på riktig leverandør.

### Endre avtalestatus på innkjøpsavtaler

Innkjøpsavtaler kan gjøres passive ved at en endrer avtalestatus til Passiv avtale. Videre kan en slette avtalen ved å merke avtalen og deretter trykke knappen Slett.

Meny: eHandel>Innkjøpsplanleggingsrutine>Innkjøpsavtaler>Innkjøpsavtaler

| tiosker Sek                   |                                                                                                    |                                                                                                    |                                                   |                                             |                  |
|-------------------------------|----------------------------------------------------------------------------------------------------|----------------------------------------------------------------------------------------------------|---------------------------------------------------|---------------------------------------------|------------------|
|                               | Leverander<br>2002/014<br>Antalebedzivelt<br>Rebeetz<br>Link til kontrakt<br>Antalebes<br>Salour<br>Antale dato<br>Antale dato<br>Antale dato<br>Varseldato<br>Totak bestik | Avtalecketaljer<br>RAM W Ram<br>P W Pass<br>153<br>01.08-2015<br>15.12.2015<br>0,<br>0,<br>0,<br>0,<br>0, | Koni<br>recordal<br>v avtal<br>v avtal<br>v avtal | le etiandelplatf<br>e<br>2014<br>01.06-2014 | Artikky<br>ormen |
| vtalevisning Alle avtaler (v) | Innkjøpsberg<br>V Innkjøpsb<br>Vedkeh                                                                                                    | egrensning<br>old                                                                                         |                                                   |                                             | Matthe.          |
| tikkelvisning   0 Alle        | Foutuars                                                                                                    |                                                                                                    |                                                   |                                             | Gunser           |

| Aforshor Salk                                                                                                    |                                                     |
|----------------------------------------------------------------------------------------------------|-----------------------------------------------------|
| 🕀 🌛 Innkaspisevtaler Ehandelsplattformen                                                                                                    | Leverandør Avtaledetaljer Kontaktpersoner Artikler  |
| MORELHUSET AS - 10052     NORPHIEROS - TEST SARPSHORS - 10055                                                                                                    | Avtalenummer                                        |
| E INORENGROS AS - 10047                                                                                                    | 29012014                                            |
| 😑 🎍 29012014 - Reivesta (58 artičer)                                                                                                    | Avtalebeskrivelse                                   |
| Artider uten writigepoortale                                                                                                    | Reloveska                                           |
|                                                                                                    | Link til kontrakt                                   |
|                                                                                                    | Avtaletype (RAM ve) Rammavtale erlandelsplattformen |
|                                                                                                    | Avtalestatus P w Passiv avtale                      |
|                                                                                                    | Soliate 153 - 2014                                  |
|                                                                                                    | Avtale dato 00.06.2014 w                            |
|                                                                                                    | Avtale periode 01.08.2015 M - 01.06.2016 M          |
|                                                                                                    | Varsekšato 15.12.2015 M                             |
|                                                                                                    | Totalverd 0,00                                      |
|                                                                                                    | Totalt bestilt Q.00                                 |
|                                                                                                    |                                                     |
|                                                                                                    | Innkjøpsbegrensning                                 |
|                                                                                                    | (v) Enriktersbegrennning<br>Vedliethold             |
| talevisning Passive avtaler w                                                                                                    |                                                     |
| vt85etvisning 0 Alle v                                                                                                    | Kontrakt. Artikler                                  |
| a second of the second of the |                                                     |

### Slette innkjøpsavtaler

#### Meny: eHandel>Innkjøpsplanleggingsrutine>Innkjøpsavtaler>Innkjøpsavtaler

Innkjøpsavtaler med avtalestatus A (aktiv avtale) kan slettes ved å merke avtalen og deretter trykke på knappen slett. Du må bekrefte at du ønsker å slette aktuell innkjøpsavtale.

| Utforder Sak                                                                                                    | 192201                                                                                                    | 2mmk3ep                                                                                                    | opsavta                                                                                                    | aler.                                                                                                    |                                                     |            |   |     |    |   |   |   |   |   |   |     |     |   |           |         |      |       |        |        |           |   |                                                                                                    |        |                       |       |                       |         |          |       |       | l,  |
|----------------------------------------------------------------------------------------------------|----------------------------------------------------------------------------------------------------|----------------------------------------------------------------------------------------------------|----------------------------------------------------------------------------------------------------|----------------------------------------------------------------------------------------------------|-----------------------------------------------------|------------|---|-----|----|---|---|---|---|---|---|-----|-----|---|-----------|---------|------|-------|--------|--------|-----------|---|----------------------------------------------------------------------------------------------------|--------|-----------------------|-------|-----------------------|---------|----------|-------|-------|-----|
| Artiske uten insignantile     Artiske uten insignantile     Artiske uten insignantile     Artiske uten insignantile     Artiske uten insignantile     Artiske uten insignantile     Artiske uten insignantile     Artiske uten insignantile     Artiske uten insignantile     Artiske uten insignantile | ick .                                                                                                    | *                                                                                                    |                                                                                                    |                                                                                                    |                                                     |            | _ | _   |    | _ | _ | _ | _ | _ | _ | _   |     | _ |           |         | _    | _     |        |        | _         |   |                                                                                                    |        |                       |       |                       |         |          |       |       |     |
| Xea                                                                                                    | savtaie<br>2004 8<br>80040 8<br>80040 8<br>202000 6<br>202000 6<br>20200 6<br>20200 6<br>20000000000 | avtaler ED<br>OPH NAMP<br>BUDDEN SAMP<br>BUDDEN SELENSE<br>BUDDEN SELENSE<br>HARREN SELENSE<br>BUDDEN SELENSE<br>BUDD | Ehandels<br>Inrysiewik<br>Kaski I. As - 11<br>Konklan<br>S - REST<br>10048<br>G AS - 11<br>0044<br>S AS - 11<br>0044<br>S AS - 11<br>0044<br>S STEREN<br>LILENTER<br>S STEREN | splattfor<br>MDWs-10052<br>molifier (1<br>SARPSD<br>0051<br>ME AS -1<br>00030<br>i - 10008<br>AS - 100<br>ale | men<br>10007<br>3 artikle<br>10063<br>5<br>5<br>550 | 7<br>+ 100 | 0 | 055 | 65 | 5 |   |   |   |   |   |     | 2   |   | Station 1 | r du li | stet | to al | buel r | ci geo | × avtaic? |   | everanda<br>wtalenumm<br>000015<br>stalebesin<br>stalebesin<br>s | e de C | sam<br>samin<br>yerar | edet. | Ager<br>Ramm<br>Aldov | tale el | tandella | olard | ormer | lor |
| Actalevising Altive actaler v                                                                                                    | Aktive                                                                                                    | Aktive avt                                                                                                    | ntaler                                                                                                    |                                                                                                    |                                                     |            |   |     |    |   |   |   |   |   |   | - 1 | ٣   |   |           |         |      |       |        |        |           |   |                                                                                                    |        | _                     |       |                       |         | ÷        | _     |       | _   |
| statistication () Diale                                                                                                    | 0 Ale                                                                                                    | 0 Alle                                                                                                    |                                                                                                    |                                                                                                    | _                                                   | -          |   |     |    |   |   | - |   |   |   | -   | Mi. |   |           |         |      |       |        |        |           | 1 | Lone                                                                                                    | ant.   | _                     |       |                       |         | 100      | _     | 6.00  | -   |

Når du har bekreftet sletting må du bekrefte om du ønsker å sette artiklene som utgått.

| Uttorsker Sex                                                                   |                                                                                                    |
|---------------------------------------------------------------------------------|----------------------------------------------------------------------------------------------------|
| 🕾 🍺 Svrikjøpsavtaler Ehandelsplattformen                                        | Leverandør Avtaledetaljer Kontaktpersoner Artikler                                                                                                    |
| MODELHUSET AS - 10052                                                           | Avtalenummer                                                                                                    |
| E - NORENGROS - TEST SARPSBORG - 10055                                          | 392015                                                                                                    |
| ROCHE AS - 10048                                                                | Avtalebeskrivelse                                                                                                    |
| AUTO REP - 10018     AUTO REP - 10018     AUTO REP - 10018     AUTO REP - 10018 | Kontornøbler                                                                                                    |
| 🛪 🎍 Artilder uten innigapsavitale                                               | Link, bil kontrole                                                                                                    |
|                                                                                 | Avtaletype RAM w Rammavtale eHandelsplattformen                                                                                                    |
| Onelocit                                                                        | Alty at a                                                                                                    |
| Invitepsavtalen eneholder al                                                    | itive artider. Shaker du 8 merie duse artiklene som utg8tt ?                                                                                                    |
| Innitippisantalen inneholder al                                                 | itive artilier. Onsier du il merie dose artiliere son utgilit ?                                                                                                    |
| Ionkappsavtalen inneholder al                                                   | ittve artilier. Onder du 8 meria dese artiliere son utgikt ? w<br>Nes Avbryt w<br>Totalver d 0,000<br>Total besitit 0,000                                           |
| Ionkappiantalen inneholder al                                                   |                                                                                                    |
| Contraposautalen anenholder al                                                  | ittve artiller. Orvaler du 8 meria dese artillere son utgikt ?<br>Nes Aubryt<br>Totalver d 0,00<br>Total besitit<br>Unrikjspsbegrenning<br>yediehold                |
| Antaleviarung Aktive avtaler                                                    | ittve artiller. Orvaler du 8 meria dese artillere son utgilt ?                                                                                                    |
| Antalevisning Aktive avtaler v                                                  | ittve artilier. Onder das artiliere son utgikt ? v<br>Nes Avbryt v<br>Totalverd 0,00<br>Total besitit 0,00<br>Brinkjapsbegrensning<br>Vediahold<br>Kontrakt getiker |

Når avtalen er slettet legger artiklene seg under artikler uten innkjøpsavtale med status utgått/passiv

| Horston Sale               |  |
|----------------------------|--|
| ttorstar Sek               |  |
| talevisning (Albre avtaler |  |
|                            |  |

# ENDRE STATUSVERDI PÅ ORDRE

Meny: eHandel>Avansert>Endre statusverdi på ordre

| ielg hvor statusendring skal utføres | Ordrehype | Fra | - Til Deto |   | Fra - Till | lar . | Fra | - Til Relovirent | Fra - Til Saksbehandle        |
|--------------------------------------|-----------|-----|------------|---|------------|-------|-----|------------------|-------------------------------|
| O Handlevogner                       | *         | v   | 24.05.2016 | 4 | 0.4        | 0 ~   | v   | * ******         | <ul> <li>AAAAAAA ~</li> </ul> |
| 🔾 Salgsordre, internordre            | ¥         | v   | 24.05.2016 | ~ | 0 ~        | 0 ~   |     |                  |                               |
| 🔾 Utgående faktura kreditnota        | v         | ¥   | 24.05.2016 | ~ | 0.4        | 0 4   | Fra | - Til Leverandør |                               |
| 🔿 Innkärpsordre                      | ~         | v   | 24.05.2016 | ¥ | 0 ~        | 0 ~   | 0 4 | 0 4              | Inkluder aktive abonnement    |
| 🗇 Inngående faktura                  |           | v   |            | v |            |       |     |                  |                               |
| 🔾 Statusgang på ordretyper           |           |     |            |   |            |       |     |                  |                               |
| Sammel status 0 M                    |           |     |            |   |            |       |     |                  |                               |
| Ny status 0 M                        |           |     |            |   |            |       |     |                  |                               |
| tyringsparametre                     |           |     |            |   |            |       |     |                  |                               |
| ityringsparametre                    |           |     |            |   |            |       |     |                  |                               |

Dette programmet må brukes med forsiktighet og bare etter at du har kontaktet kundestøtte. Det er ingen kontroller på statusendringene og det kan medføre feil i basen om det endres fra – til feil statuser. Programmet XTYPE-A0 må ligge med None i standardtilgang i Brukeradministrasjon og bare systemansvarlig skal ha tilgang på det.

Programmet er egnet til å rydde opp etter en konvertering eller når det er for mange gamle ordre i systemet med feil status.

#### Slette handlevogn

Eks: Slette gamle handlevogner fra status 30 – 98 (slettet av bruker)

| Velg hvor statusendring skal utføres        | Orde    | etype  | Fra | - Til Deto |   | Fra        | TEN      |      | Fra | - Til Relovirent | Fra                         | Til Saksbehande |
|---------------------------------------------|---------|--------|-----|------------|---|------------|----------|------|-----|------------------|-----------------------------|-----------------|
| Handevogner                                 | EK.     | w [    |     | 24.05.2016 | * | 40000120 \ | 40000120 | e) [ |     | * ******         |                             | ******          |
| <ul> <li>Salgsordre, internordre</li> </ul> |         | v      | ~   | 24.05.2016 | v | 0.~        | 0 .      | 1    |     |                  |                             |                 |
| 🔿 Utgående faktura kreditnota               |         | v      |     | 24.05.2016 | ¥ | 0.4        | 0 .      |      | Fra | - Til Leverandør |                             |                 |
| O Innkjøpsordre                             |         | ¥      | v   | 24.05.2016 | ¥ | 0~         | 0 \$     | 21   | 0 4 | 0 🗸              | Initiader aktive abormement | e abonnement    |
| Inngående faktura                           |         |        | ×   |            | v |            |          |      |     |                  |                             |                 |
| Statusgang på ordretyper                    |         |        |     |            |   |            |          |      |     |                  |                             |                 |
| Gammel status                               | strerin | 0      |     |            |   |            |          |      |     |                  |                             |                 |
| Ny status 98 w Slett                        | et av   | bruker |     |            |   |            |          |      |     |                  |                             |                 |
| ityringsparametre                           |         |        |     |            |   |            |          |      |     |                  |                             |                 |
|                                             |         |        |     |            |   |            |          |      |     |                  |                             |                 |

#### Slette innkjøpsordre

Eks: Slette innkjøpsordre fra status 13 – 98 (slettet av bruker)

| elg hvor statusendring skal utføres | Ordre   | etype  | Fra | - Til Dato |   | Fra-       | TENE     |   | Fra     | - Til Relovinent | Fra - Til Saksbehandle         |
|-------------------------------------|---------|--------|-----|------------|---|------------|----------|---|---------|------------------|--------------------------------|
| Handlevogner                        |         | *      | v   | 24.05.2016 | 4 | 0.4        | 0        | v | Ý       | × 1111111        | <ul> <li>AAAAAAAA ~</li> </ul> |
| Salgsordre, internordre             |         | *      | V   | 24.05.2016 | ~ | 0 ~        | 0        | v |         |                  |                                |
| ) Utgående/aktura kreditnota        |         | ¥      | ¥   | 24.05.2016 | ~ | 0.4        | 0        | ¥ | Fra     | - Til Leverandør |                                |
| 🖯 Innkjøpsordre                     | 10      | *      | *   | 24.05.2016 | 4 | 12000026 ¥ | 12000026 | 4 | 10035 😪 | 10035 😒          | Inkluder aktive abonnement     |
| ) Inngående faktura                 |         |        | ¥   | 0          | v |            |          |   |         |                  |                                |
| ) Statusgang på ordretyper          |         |        |     |            |   |            |          |   |         |                  |                                |
| iammel status 13 w Vare             | mottal  | k.     |     |            |   |            |          |   |         |                  |                                |
| Ny status 🛛 🕅 🛩 Slett               | et av t | bruker |     |            |   |            |          |   |         |                  |                                |
| vincinarametre                      |         |        |     |            |   |            |          |   |         |                  |                                |

Det er også mulig å slette aktive abonnement. Da må det krysses av i avhukningsboksen inkludere aktive abonnement. Definisjonen på et aktivt abonnement er status mellom 4 (utskrift) og 19 (enda ikke nådd fakturakontroll), der utløpsdato ikke er nådd.

#### Kontroll ved endring av statusverdi på innkjøpsordre

En innkjøpsordre kan ikke settes lengre tilbake enn status for utskrift .

| Businelisitoria                                                                                                    |                                              |                                 |                          |                    |                |                |            |                |            |
|----------------------------------------------------------------------------------------------------|----------------------------------------------|---------------------------------|--------------------------|--------------------|----------------|----------------|------------|----------------|------------|
| nvagsinerer                                                                                                    |                                              |                                 |                          |                    |                |                |            |                |            |
| reig hvor statusendring skal utføres. Ordrei                                                                                                    | type Fra                                     | - Til Dato                      | Fra - Til N              | r                  | Fra            | Til Rekvizent  |            | Fra - TA       | Saksbehand |
| O Handevogner                                                                                                    | v v                                          | 24.05.2016 🛩                    | 0 4                      | 0 ~                | *              | <b>JAAAAAA</b> | *          | ¥ Å            | * ******   |
| O Salgsordre, internordre                                                                                                    | v V                                          | 24.05.2016 ¥                    | 0 ~                      | 0 🛩                |                |                |            |                |            |
| 🔾 Utgående faktura kreditnota 🛛 🗖                                                                                                    | 100                                          | fer second and                  | 210.1                    |                    |                |                |            |                |            |
| Invkjøpsordre                                                                                                    | arei                                         |                                 |                          |                    |                |                | 1 H-2 12 1 | 10000          |            |
|                                                                                                    |                                              |                                 |                          |                    |                |                | M 19900    | ler altive a   | connement  |
| O Inngående faktura                                                                                                    | Ca Innkippsonde                              | e kan ikie settes tilbake       | ti statuser melom        | registreringistatu | (1) og utskri  | tostatus(4)    | M Drebud   | for allowe all | bonnement  |
| Irngående faktura     Statussans på ordretyser                                                                                                    | 🙆 Inskjøpsorde                               | e kan ikie settes tilbake       | til statuser mellom      | registreringsstatu | i(1) og utskri | tsstatus(4)    | M District | ler arcive a   | connement  |
| O Inngående faktura<br>O Statusgang på ordnetyper                                                                                                    | 😧 Innijapsordi                               | re kan ikke settes tilbake      | ti statuser mellom<br>OK | registreringistatu | (1) og utskri  | tsstatus(4)    | A Depres   | ler altive a   | convenient |
| C tringående faktura<br>Statusgang på ordretyper<br>Gammel status 98 w Slettet av                                                                         | 2 Innkjøpsord                                | e kan Ake settes tibake         | ti statuser melom        | registreringistatu | i(1) og utskel | tsstatus(4)    | A Depres   | ler altive a   | Convenient |
| TringBende faktura Statusgang på ordretyper Gammel status 98 w Slettet av Ny status                                                                       | innkjøpsorde                                 | re kan ikke settes tilbake      | ti statuser melom        | registreringistatu | i(1) og utskri | tsstatus(4)    | a Dage     | ler altive a   | bonnement. |
| Inngšende faktura  Ratusgang på ordretyper Gamesel status  98 w Slettet av Ny status                                                                      | inkiapsorde                                  | re kan ikke settes tilbake      | ti statuser melom        | registreringsstatu | i(1) og utskri | itsstatus(4)   | e Diagra   | ter altive a   | connement. |
| Inngšende føltura  Statusgang på ordretyper Sammel status  98 w Slettet av Ny status                                                                      | 😢 Dreitgesond<br>vetgesondre                 | e kan älke settes tilbake       | ti statuser nelom        | registreringsstatu | (1) og utskri  | fostatus(4)    | e Distuc   | ter altive a   | connement  |
| TringSende faitura Statusgang på ordretyper Gammel status 98 w Settet av Ny status Utsinft av is bringsparametre Kontroller at ordre med gammel status is | initiapsonde<br>nitiapsondre<br>nitiapsondre | re kan älle settes tilbake<br>( | ti statuser mellom<br>OK | registreringsstatu | (1) og utskri  | (testatus(4)   |            | ter altive a   | Donnemerik |

## RAPPORTER

### Logg artikkelendringer

#### Meny: eHandel> Rapporter > Faste registre/logg artikkelendringer

Rapporten skriver ut endringer som er foretatt på en artikkel eller for alle. Her vil du også få frem hvilke artikler som er slettet.

| Brukerid  |               | - | ÅÅÅÅÅÅÅÅ   |   |  |  |  |
|-----------|---------------|---|------------|---|--|--|--|
| Dato      | 01.01.2017 😽  | - | 07.08.2017 | Y |  |  |  |
| Artikkel  | ALLE          |   |            |   |  |  |  |
| Styringsp | arametre      |   |            |   |  |  |  |
| O Artikk  | elinformasjon |   |            |   |  |  |  |
| O Innkj   | øpspris       |   |            |   |  |  |  |
| O Kostp   | ris           |   |            |   |  |  |  |
| O Netto   | salgspris     |   |            |   |  |  |  |
| O Brutt   | o salgspris   |   |            |   |  |  |  |
| Alla      |               |   |            |   |  |  |  |
| Alie      |               |   |            |   |  |  |  |
| Sortering | <u>[</u>      |   |            |   |  |  |  |
| Sortering | er            |   |            |   |  |  |  |

#### Utvalgskriterier

#### Brukerid

Her legger du inn bruker.

#### Dato

Her legger du inn intervallet hvor endringer skal sjekkes.

#### Artikkel

Her legger du inn den artikkel som skal sjekkes eller ALLE.

**Styringsparametre:** Du kan velge artikkelinformasjon, innkjøpspris, kostpris, netto salgspris, bruttosalgspris eller alle.

Sortering: Du kan sortere rapporten på bruker eller dato.

VISMA

#### Artikkellogg

| 280 Cat              | o kommune                              | 2017                    |                          |                                  |             |                                                                 |                                       | 07.08.201                                 |
|----------------------|----------------------------------------|-------------------------|--------------------------|----------------------------------|-------------|-----------------------------------------------------------------|---------------------------------------|-------------------------------------------|
| Bruker               | Dato                                   | Tid                     | Appl.                    | Felt                             | Ba<br>Oper: | se<br>asjon Nøkkel                                              | Nøkkelverdi                           | Endringsverdi                             |
| CARU<br>CARU         | 07.08.2017<br>07.08.2017               | 06:31<br>06:31          | VE32<br>VE32             | Lokasjon                         | EN          | Sels/Artikkel/Lager<br>Sels/Art/Lager/Lokasjon                  | 280,10202,1000<br>280,10202,1000, A   | -> A                                      |
| CARU<br>CARU<br>CARU | 07.08.2017<br>07.08.2017<br>07.08.2017 | 06:31<br>11:26<br>11:42 | VE32<br>VE40<br>XSLET-B0 | Alfanum sort.<br>Leverandør pris | E<br>E<br>S | Selskap/Artikkel<br>Sels/Artikkel/Prioritet<br>Selskap/Artikkel | 280,10202<br>280,10287,1<br>280,10061 | -> NH3/ETH/CO2 CALIBRAT<br>79,00 -> 81,00 |

### Oversikt nye artikler

Rapporten gir en oversikt over nye artikler

Meny: eHandel> Rapporter > Artikler/oversikt nye artikler

| .ager        | 0          | Y |   | - | 9999        | Y     |   |
|--------------|------------|---|---|---|-------------|-------|---|
| Hovedgruppe  | 1          | * |   | - | 9999        | *     |   |
| Jndergruppe  | 0          | Y |   | - | 9999        | *     |   |
| Artikkel     |            |   | * | - | 88888888888 | 88888 | Y |
| Artikkelkode | 0          | * |   | - | 99          | *     |   |
| Ny til dato  | 01.04.2017 | Y |   |   |             |       |   |

#### Utvalgskriterier

#### Lager

Her legger du inn det lager hvor artiklene er importert.

#### Hovedgruppe

Her kan du legge inn hovdegruppe eller hovedgruppe fra/til.

#### Undergruppe

Her kan du legge inn undergruppe eller undergruppe fra/til.

#### Artikkel

Her kan du legge inn artikkel eller artikkel fra til.

#### Artikkelkode

Her kan du legge inn artikkelkode,

#### Ny til dato

Her legger du inn datoen du skal sjekke for ny til for importerte artikler.

# FOR NOTATER